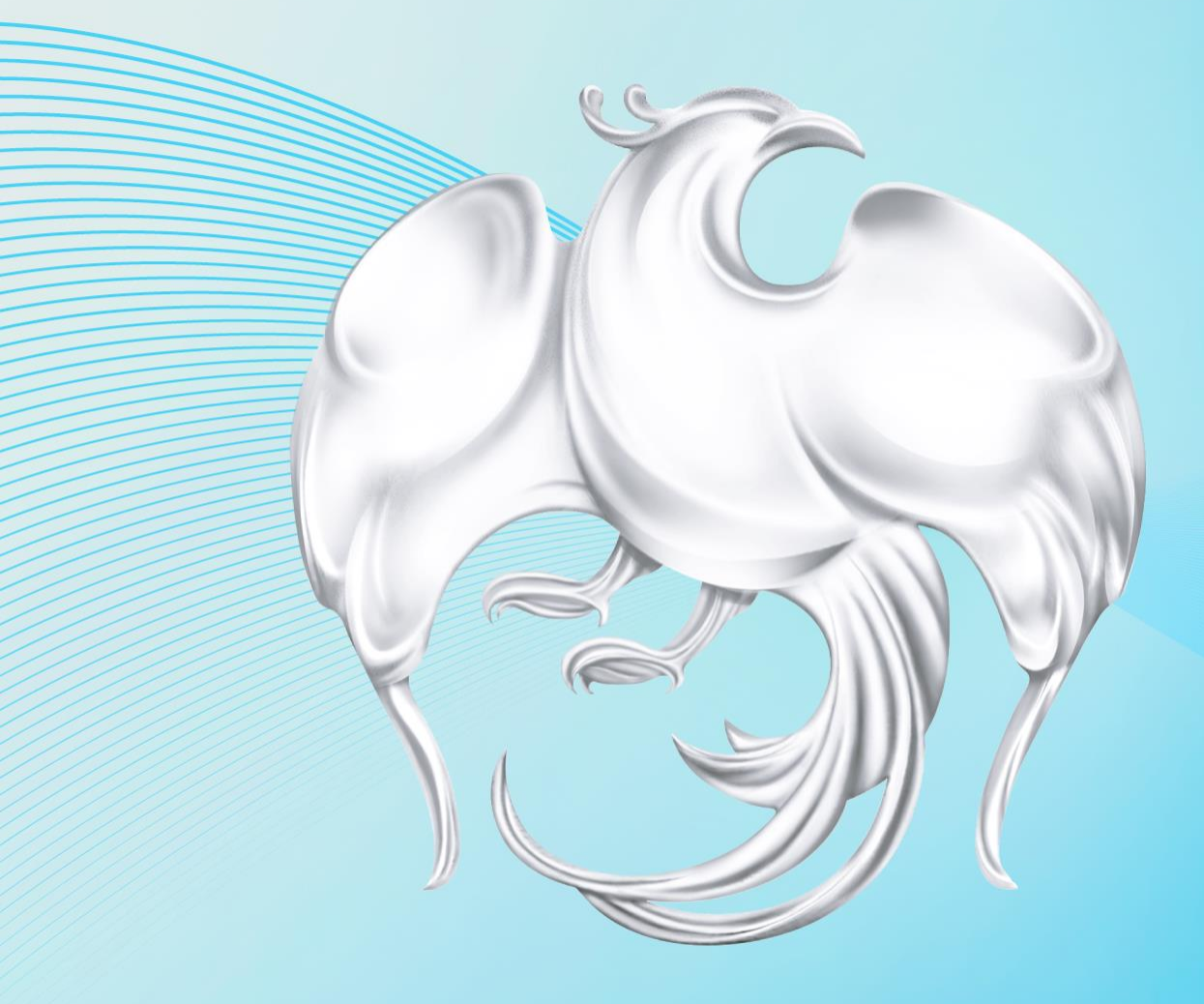

# การลงทะเบียน บัตรสวัสดิการแห่งรัฐ

(จุดรับลงทะเบียน)

- 1. การเข้าสู่ระบบครั้งแรก (First Time Login)
- 2. การรีเซ็ตรหัสผ่าน (Reset Password)
- 3. เมนูการใช้งานระบบลงทะเบียน
  - 1) เมนู <mark>ด้นหาข้อมูลการลงทะเบียน</mark> (ใช้สำหรับลงทะเบียนและด้นหารายการที่บันทึกหรือบันทึกร่างไว้)
    - ด้นหาข้อมูลผู้ลงทะเบียน (จากเลขบัตร ปชช. หรือจากเครื่องอ่านบัตร)
    - ll. ลงทะเบียน
      - ระบุ ข้อมูลผู้ลงทะเบียน / บันทึกร่าง (<u>ก้ากรณีมีดู่สมรส/บุตร ต้องกรอกข้อมูลเพิ่มเติม)</u>
        - ส่วนที่ 1 ข้อมูลส่วนตัวผู้ลงทะเบียน (มี 9 ข้อ)
        - ส่วนที่ 2 การประกอบอาชีพหลัก (ข้อที่ 10)
        - ส่วนที่ 3 รายได้และหนี้สินนอกระบบของผู้ลงทะเบียน (ข้อที่ 11 13)
        - ส่วนที่ 4 ดวามต้องการให้ภาดรัฐช่วยเหลือ (ข้อที่ 14)
      - 2) ยืนยันข้อมูล
      - 3) บันทึกข้อมูล
    - III. อัปโหลดเอกสาร (pdf,jpg,jpeg) ไฟล์ละไม่เกิน 20 MB.
    - IV. ยืนยันการลงทะเบียน (จะไม่สามารถแก้ไขข้อมูลได้) สถานะ "กระทรวงการคลังได้รับข้อมูลการลงทะเบียน เรียบร้อยแล้ว"
  - มนู ตารางงานรอบันทึก (จะเห็นงานที่อยู่ภายใต้สาขาเดียวกัน)

# การเข้าสู่ระบบครั้งแรก (First Time Login)

**รงไทย** 

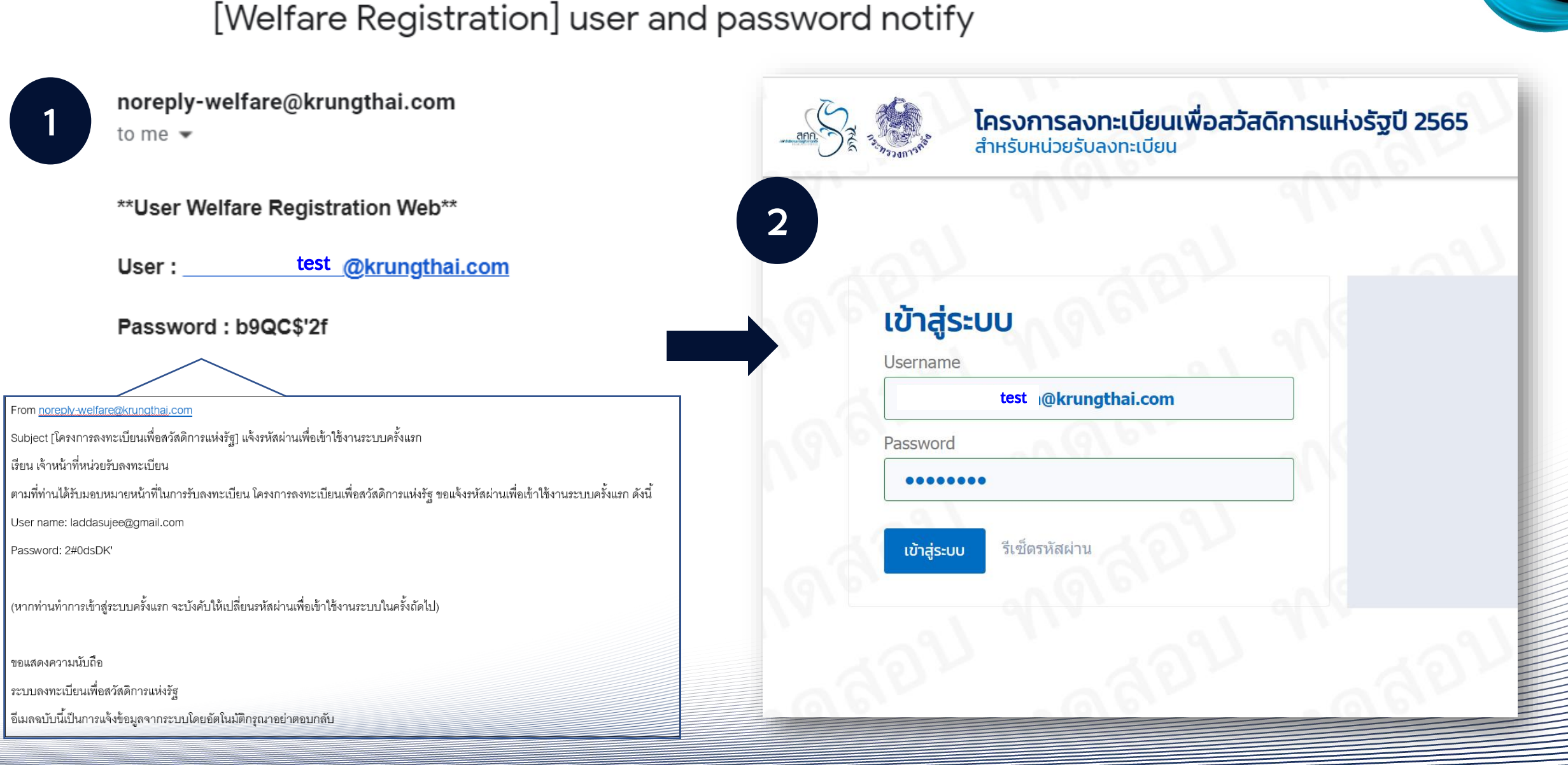

# 

😤 Keattirat Artharn |ธนาคารกรุงไทย |นานาเหนือ

้ โรงไทย

# 3

🙆 หน้าหลัก

# กรุณากำหนดรหัสผ่านใหม่ สำหรับเข้าใช้งานครั้งถัดไป

Username

| test | @krungthai.com |
|------|----------------|
|------|----------------|

รหัสผ่านปัจจุบัน

รหัสผ่านใหม่

พิมพ์รหัสผ่านใหม่อีกครั้ง

บันทึกรหัสผ่าน

ยกเลิก

ระบุรหัสผ่านที่ได้มาทางอีเมลในช่อง "รหัสผ่านปัจจุบัน"

และระบุรหัสผ่านใหม่ในช่อง "รหัสผ่านใหม่" และ "พิมพ์รหัสผ่าน ใหม่อีกครั้ง" ตัวอย่างรหัสผ่าน Ab12345\*

รหัสผ่าน ต้องประกอบไปด้วยอักขระและตัวเลข ความยาว 8 ตัวอักษร ซึ่งประกอบกันดังนี้

- ตัวอักษรอังกฤษตัวพิมพ์ใหญ่ (A-Z)
- ตัวอักษรอังกฤษตัวพิมพ์เล็ก (a-z)
- ตัวเลข (0-9)
- อักบระพิเศษ (!@#\$%^\*()+=-[];,./{}|?)

# ง กรุงไทย

h

# การรีเซ็ตรหัสผ่าน (Reset Password)

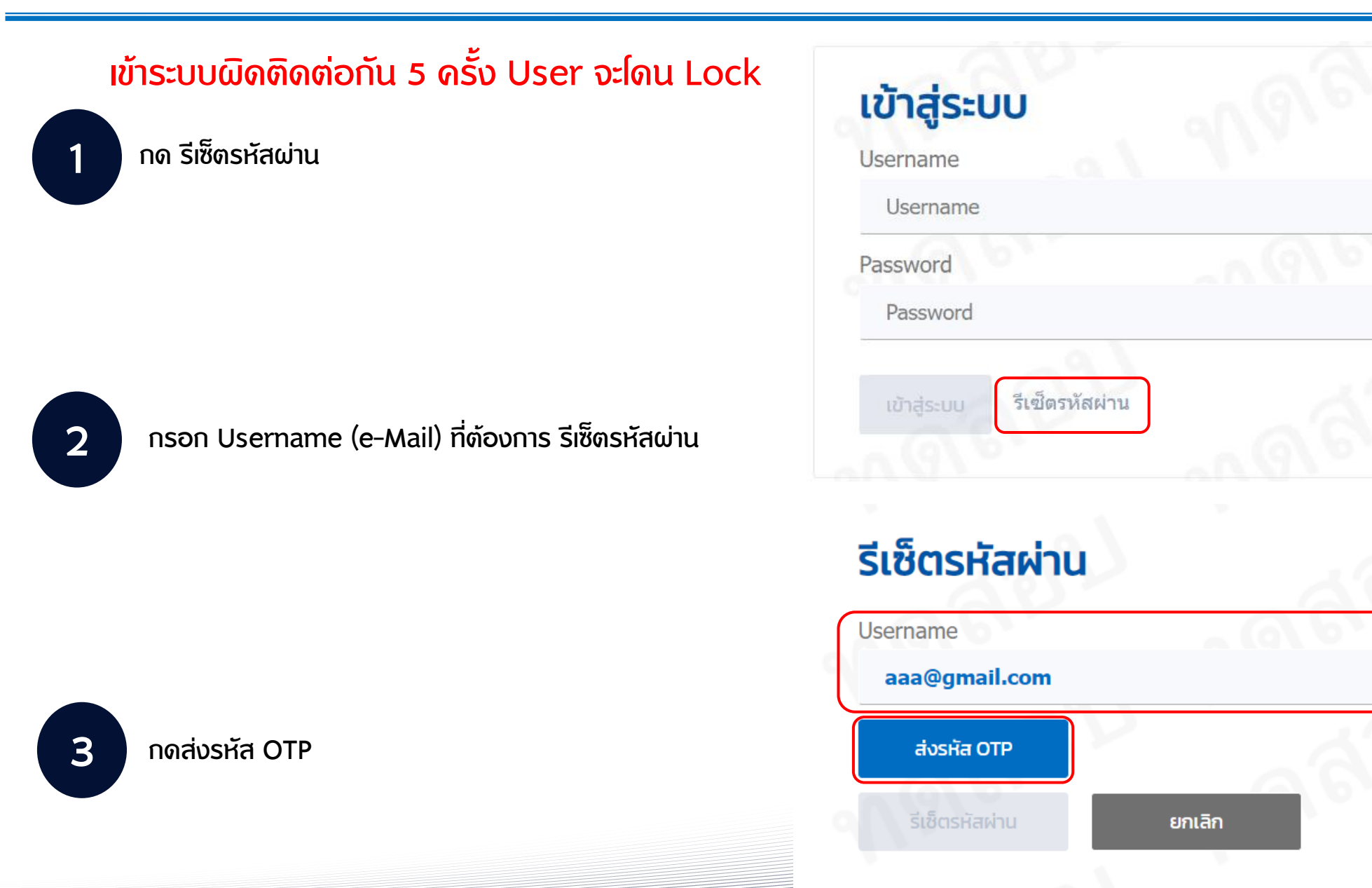

ระจัก กรุงไทย

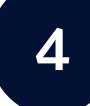

#### ระบุ OTP ที่ได้จากอีเมลของท่าน <u>และ</u>กด "รีเซ็ตรหัสผ่าน"

[โครงการลงทะเบียนเพื่อสวัสดิการแห่งรัฐ] แจ้งรหัส OTP 🥦 กล่องจดหมาย 🗵

noreply-welfare@krungthai.com ถึง ฉัน 🔻 [ทดสอบ]

#### ระบบทดสอบ

เรียน เจ้าหน้าที่หน่วยรับลงทะเบียน

์ ตามที่ท่านขอรีเซ็ต Password ระบบลงทะเบียนเพื่อสวัสดิการแห่งรัฐ ขอแจ้งรหัสผ่าน OTP ดังนี้

OTP : 28277 [รหัสอ้างอิง : JAAD]

(โปรดดำเนินการเปลี่ยนรหัสภายใน 3 นาที)

ขอแสดงความนับถือ

ระบบลงทะเบียนเพื่อสวัสดิการแห่งรัฐ

อึเมลฉบับนี้เป็นการแจ้งข้อมูลจากระบบโดยอัตโนมัติกรุณา

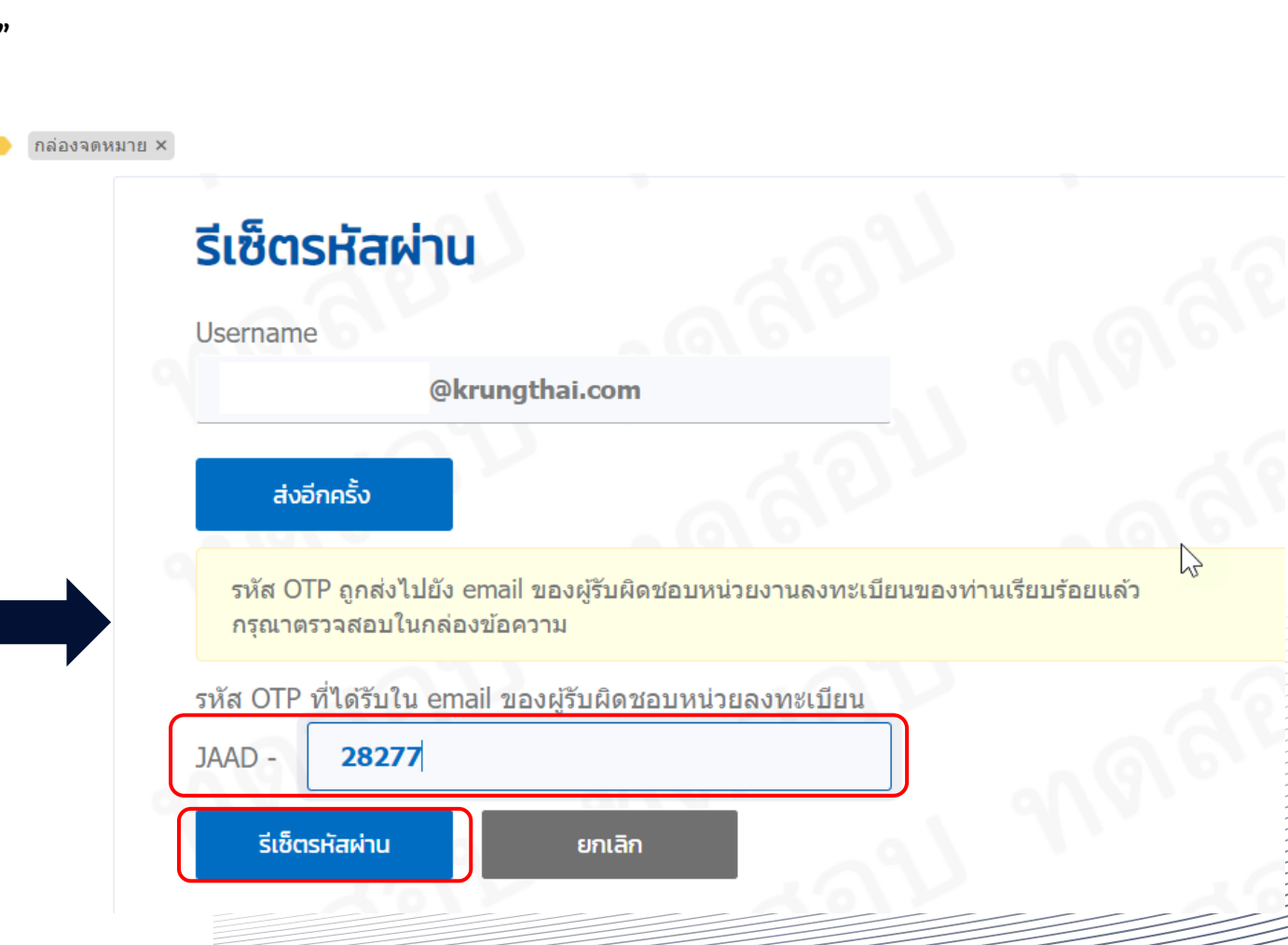

กรุงไทย

รัฐ กรุงไทย

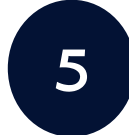

้ กำหนด Password ใหม่ภายในเงื่อนไขที่กำหนดเหมือนกันทั้ง 2 ช่อง และกด บันทึก และระบบจะแจ้งผล "สำเร็จ"

# กรุณากำหนดรหัสผ่านใหม่ สำหรับเข้าใช้งานครั้งถัดไป

| •••••                     | รทลุผุ เน ตองบระก<br>- ตัวอักษรอัง | อายากเป็นจะ (ก. 7)<br>รัฐษณฑ์ในจะ (ก. 7) | 0 ตายแลง สงกระบบกมหลงห                 |  |
|---------------------------|------------------------------------|------------------------------------------|----------------------------------------|--|
| พิมพ์รหัสผ่านใหม่อีกครั้ง | - ตัวอักษรอั<br>- ตัวเลข (0-       |                                          |                                        |  |
| •••••                     | - อักขระพิเศ                       | เข้าสู่ระบบ                              |                                        |  |
| บันทึก                    |                                    | Username                                 |                                        |  |
|                           |                                    | Password<br>Password                     | ador Ador                              |  |
|                           |                                    | เข้าสู่ระบบ รีเช็ดรหัสผ่าน               |                                        |  |
|                           |                                    | a - Maren                                | <b>สำเร็จ</b><br>เปลี่ยนรหัสผ่านสำเร็จ |  |
|                           | -5                                 | 122 322                                  | алаз                                   |  |
|                           | 52.5                               | al 181.0                                 | APT APT                                |  |

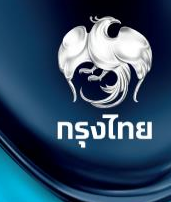

# เมนูการใช้งานระบบลงทะเบียน

10

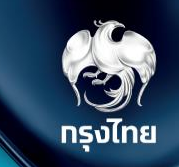

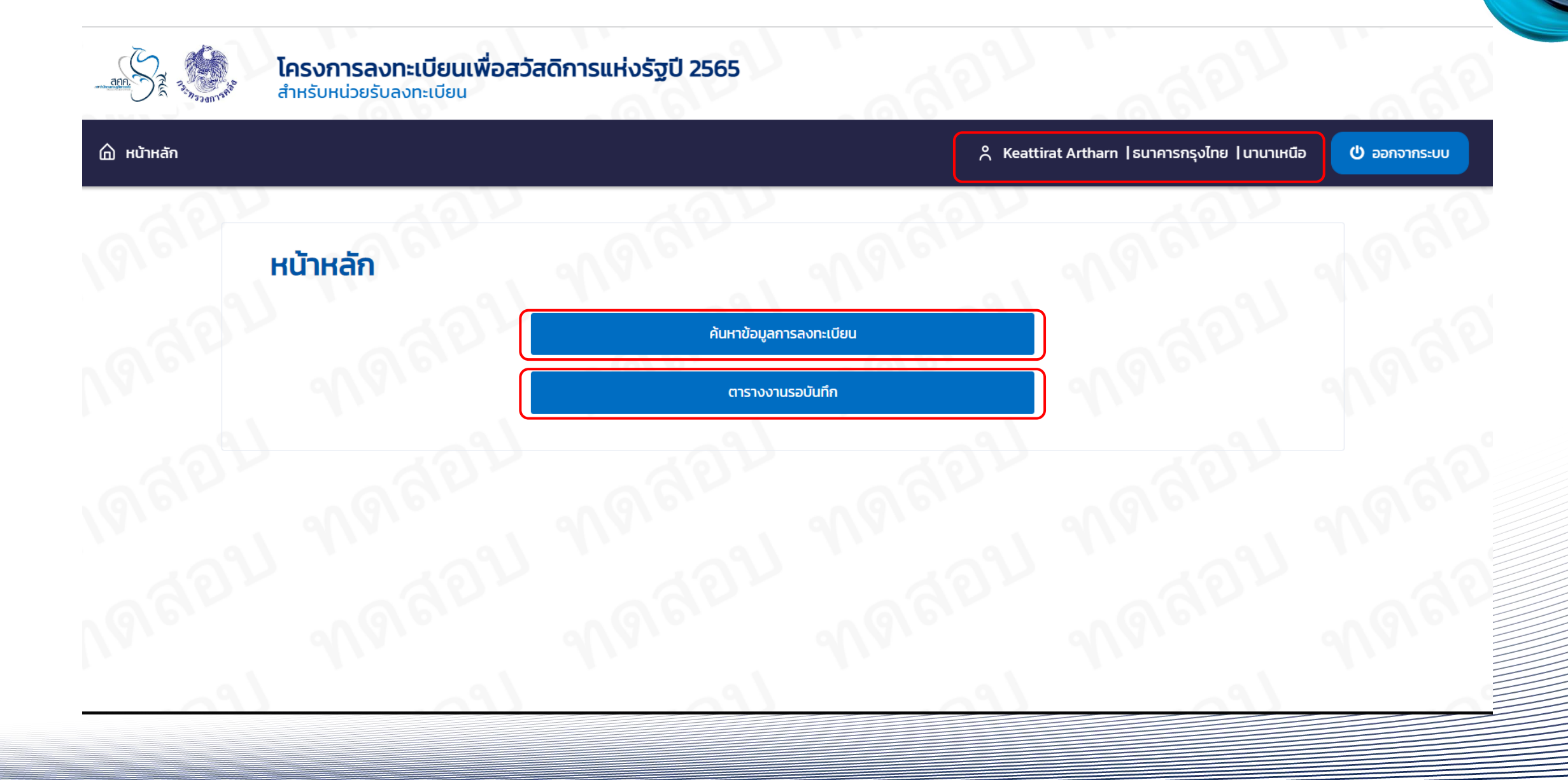

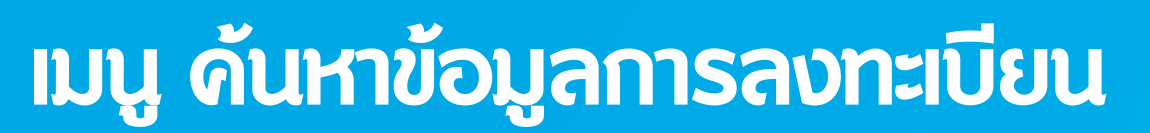

ไปไปไปปไปไปไปไปไปไปไปไปไปไปไปไปไปไปไปไปไปไปไปไปไปไปไปไปไปไปไปไปไปไปไปไปไปไปไปไปไปไปไปไปไปไปไปไปไปไปไปไปไปไปไปไปไปไปไปไปไปไปไปไปไปไปไปไปไปLogLogL

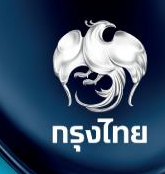

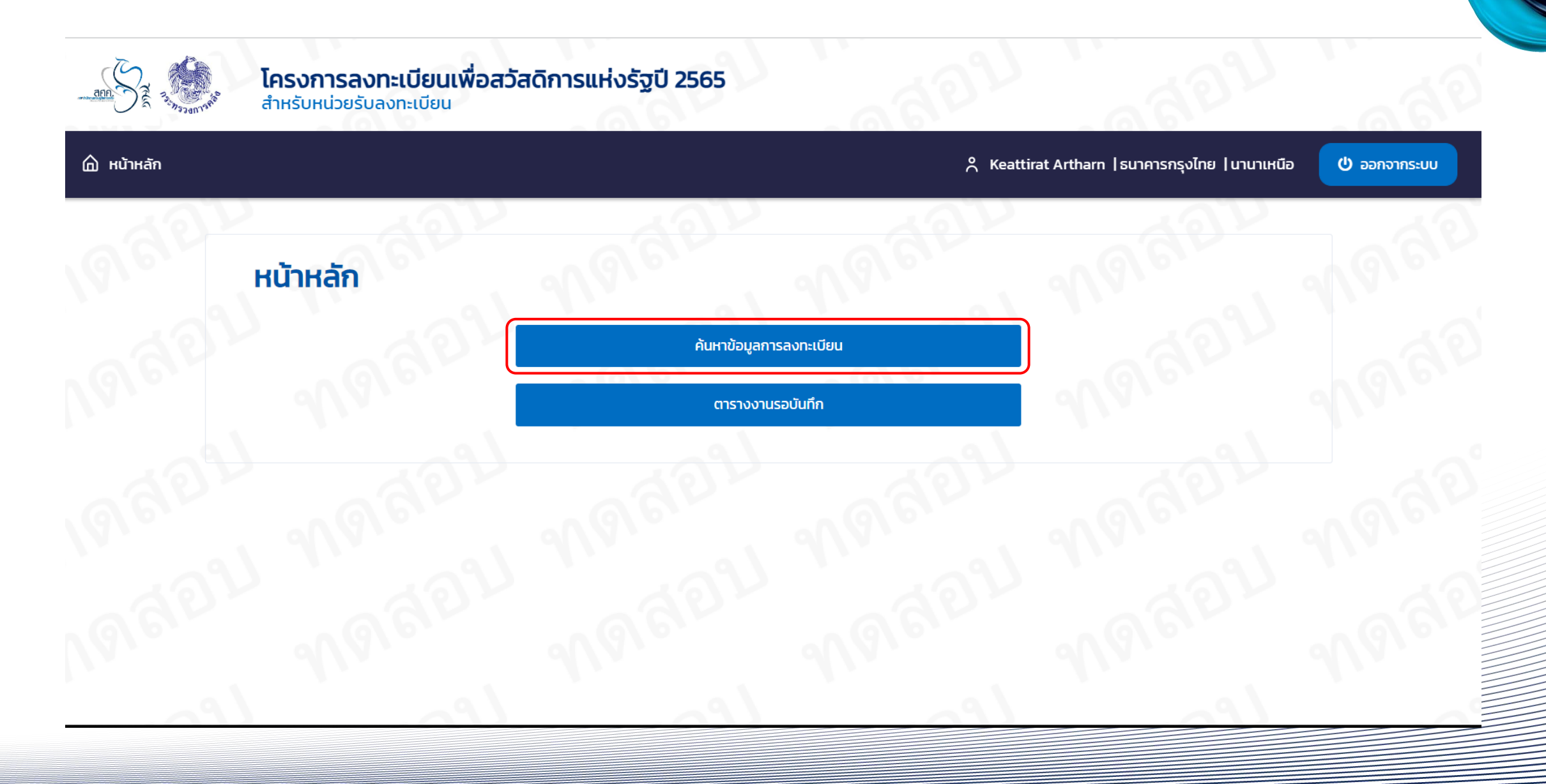

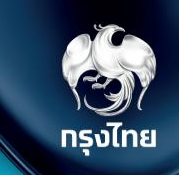

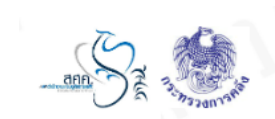

**โครงการลงทะเบียนเพื่อสวัสดิการแห่งรัฐปี 2565** สำหรับหน่วยรับลงทะเบียน

#### 🏠 หน้าหลัก

😤 Keattirat Artham |ธนาคารกรุงไทย |นานาเหนือ 🛛 🙂 ออกจากระบบ

ย้อนกลับ

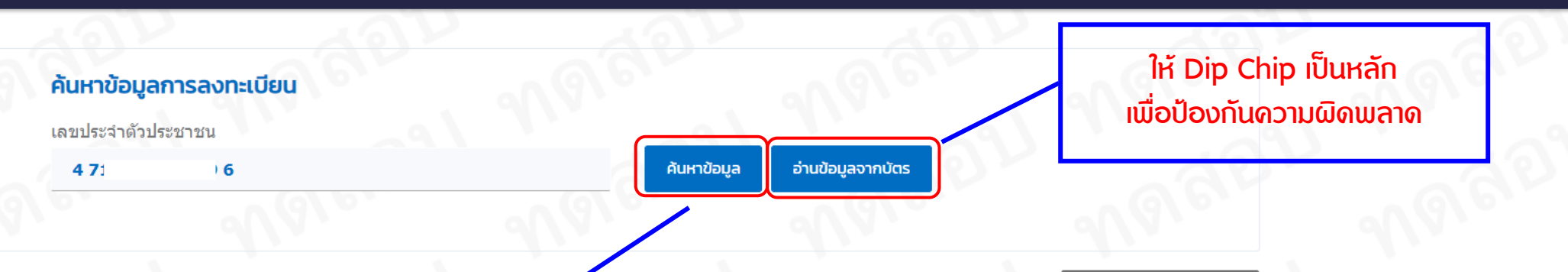

สามารถดันหาจากเลขบัตรประชาชน หรืออ่านข้อมูลจากบัตร

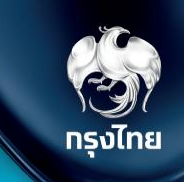

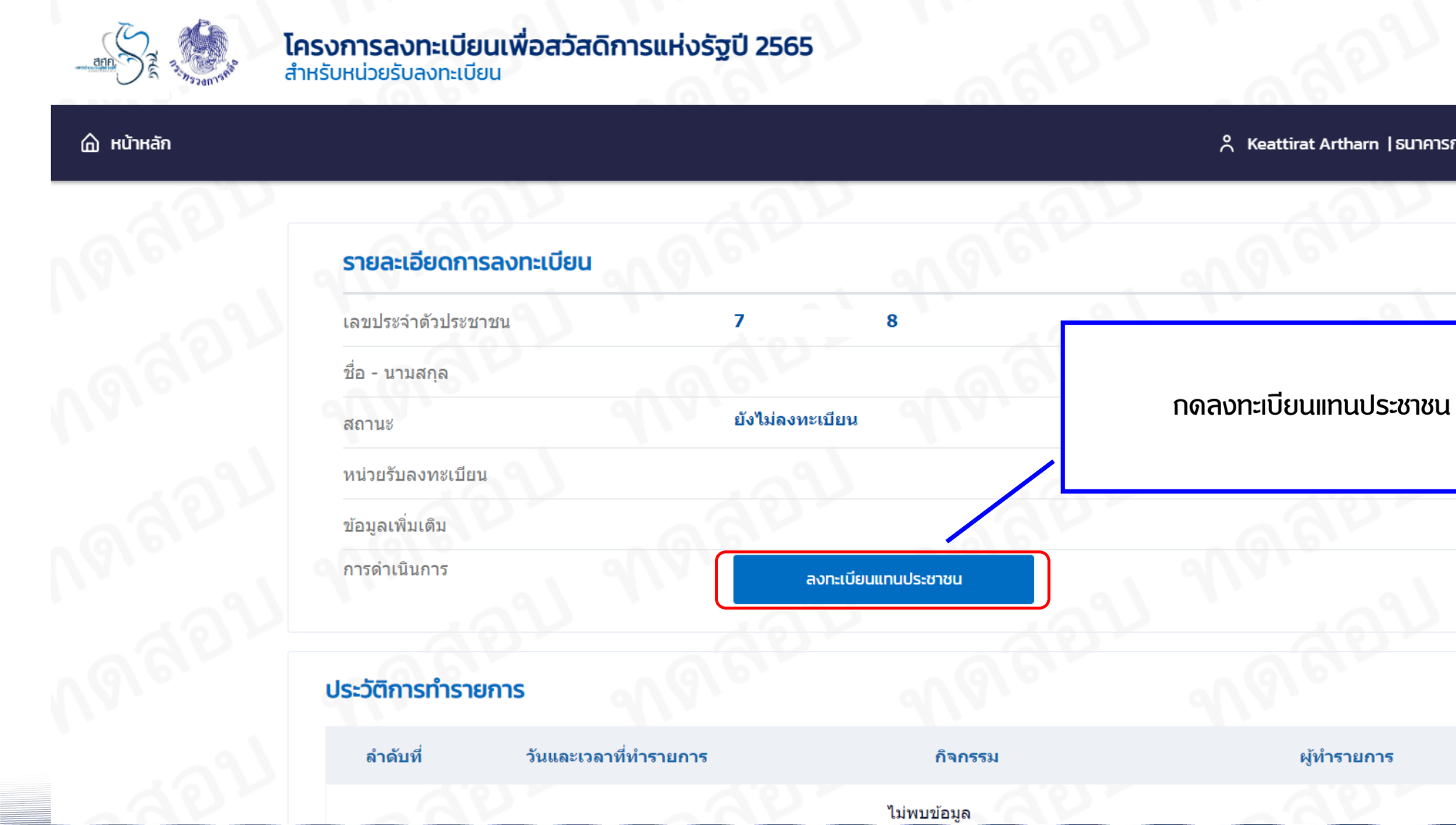

#### 😤 Keattirat Artharn |ธนาคารกรุงไทย |นานาเหนือ

Ů ออกจากระบบ

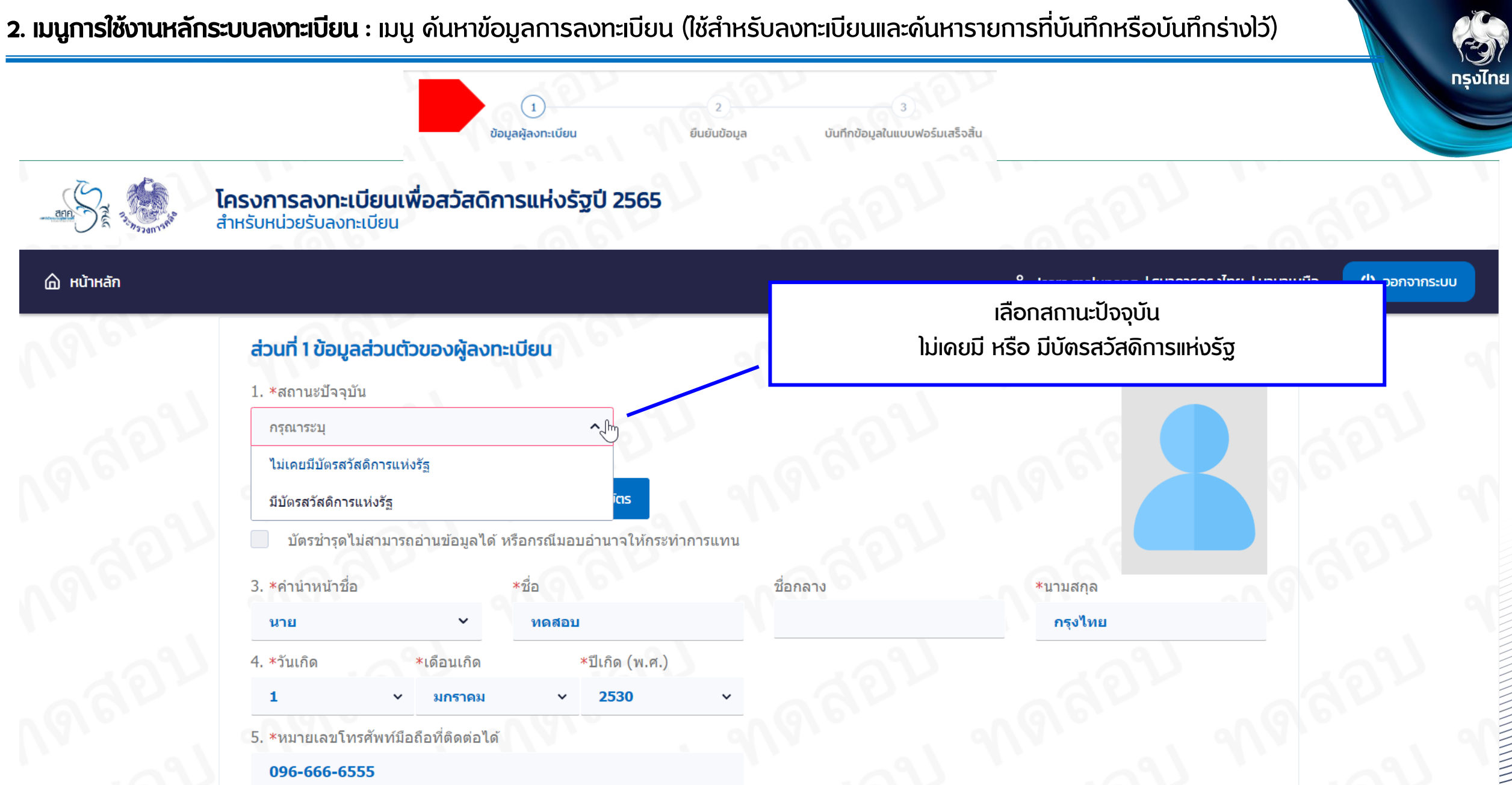

I

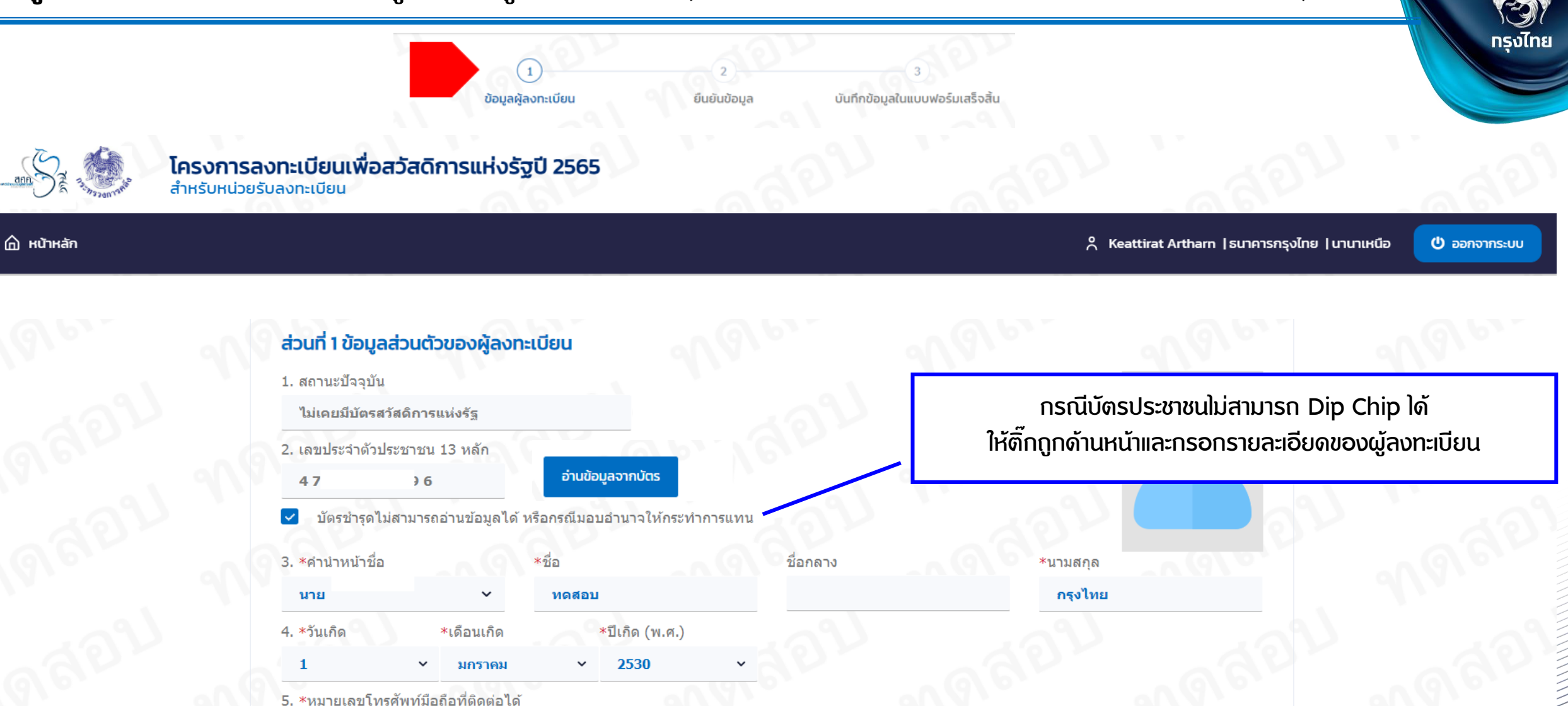

066-666-6666

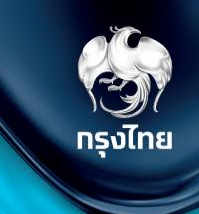

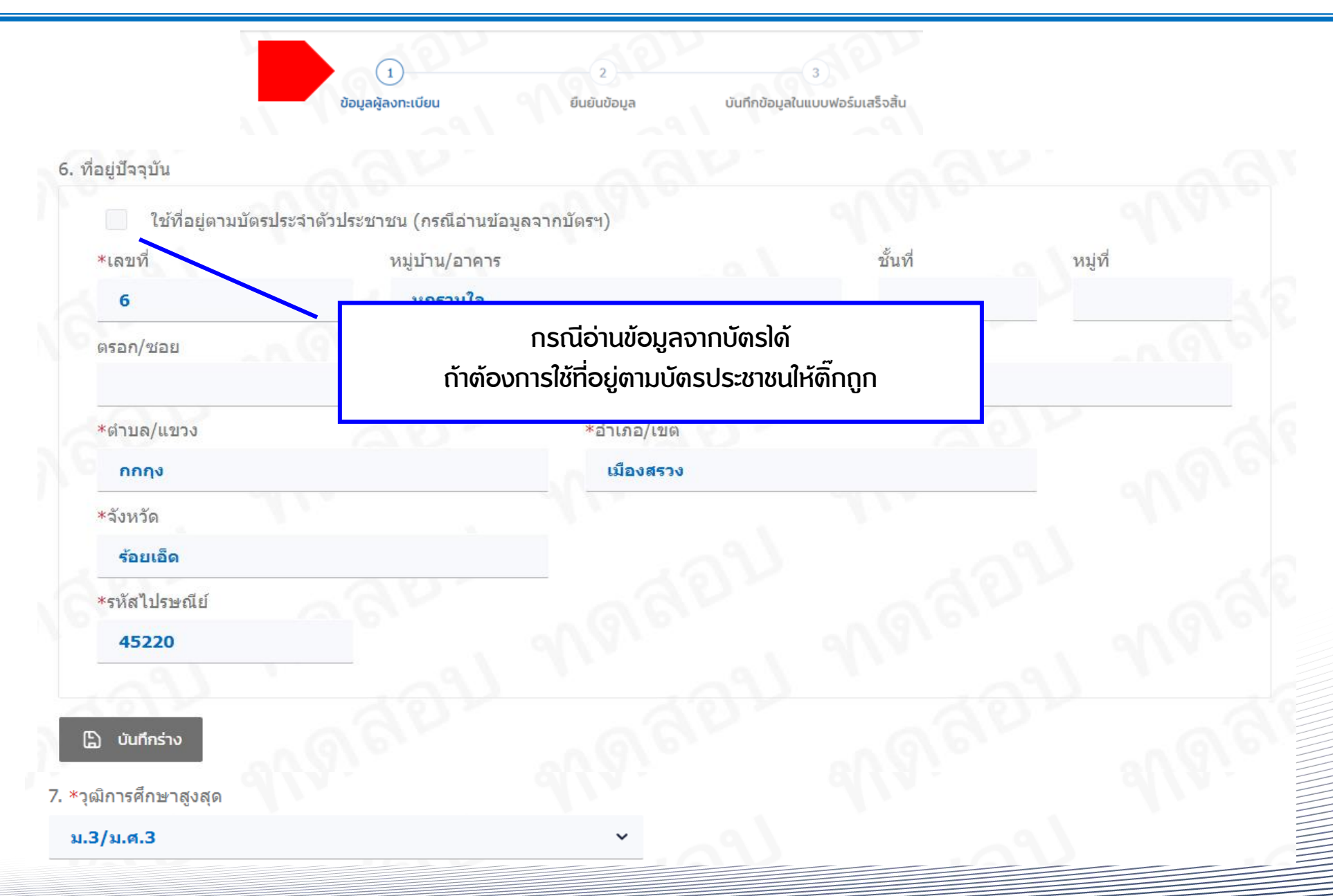

#### 8. สถานภาพการมีครอบครัว

"สมาชิกในครอบครัว" หมายถึง สามีหรือภรรยาที่จดทะเบียนสมรส และบุตรที่ชอบด้วยกฏหมายที่มีอายุไม่เกิน 18 ปีบริบูรณ์ (<mark>นับถึงวันที่ปิดรับลงทะเบียน</mark>) แต่ไม่ รวมบุตรบุญธรรม <u>เฉพาะที่ยังมีชีวิตอยู่</u> ทรุงไทย

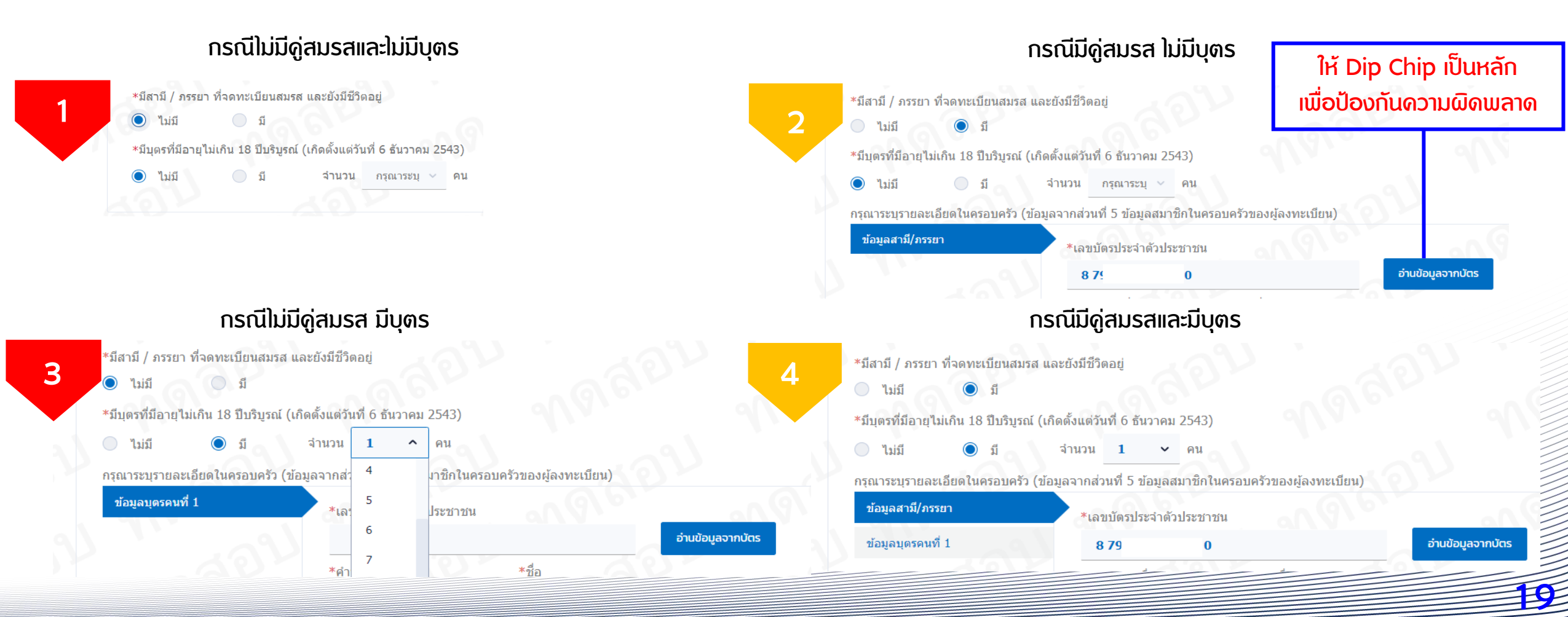

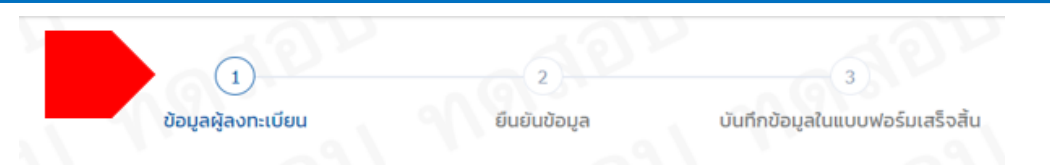

#### กรณีมีบุตรต้องอายุไม่เกิน 18 ปี นับถึงวันที่ปิดรับลงทะเบียน

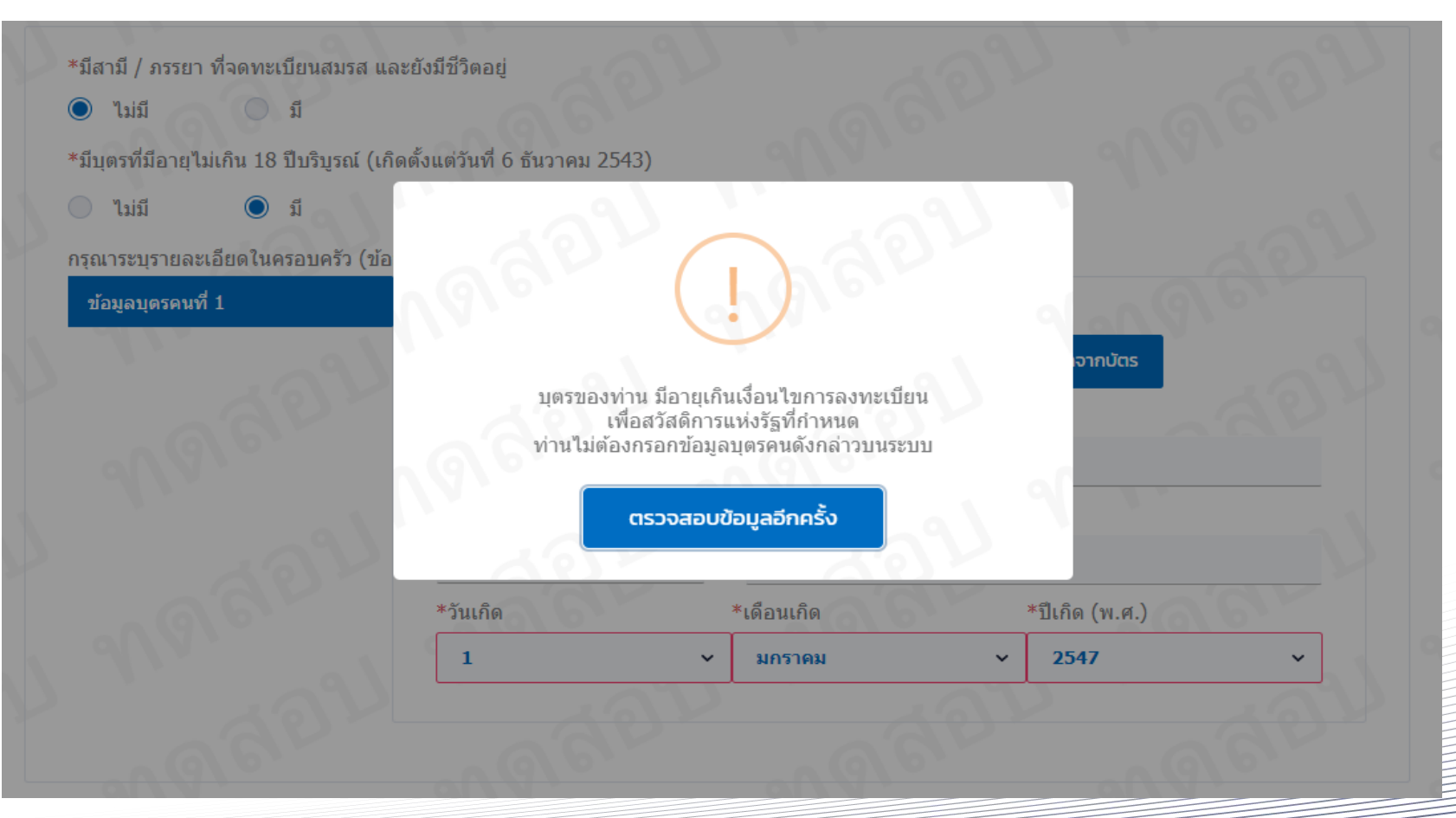

กรุงไทย

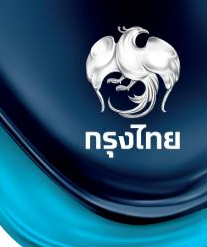

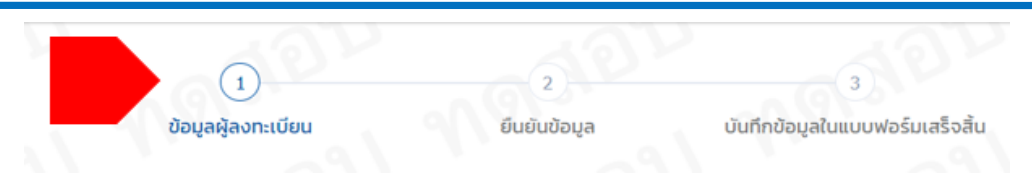

- 9. \*การผูกบัตรประจำตัวประชาชนกับพร้อมเพย์
- 🔘 มี/ผูก 🦳 ไม่มี/ไม่ผูก

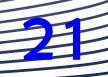

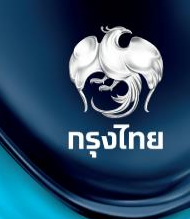

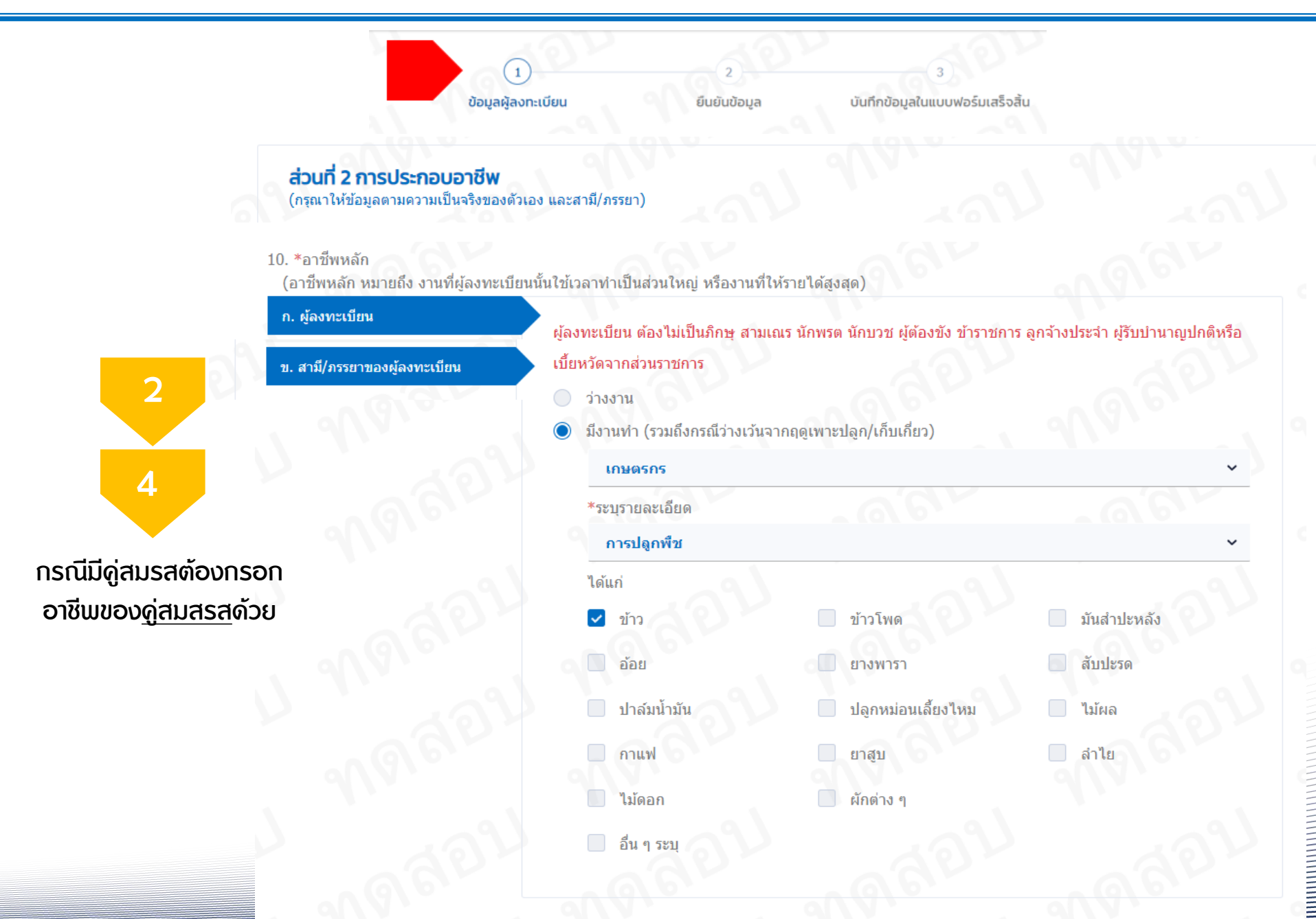

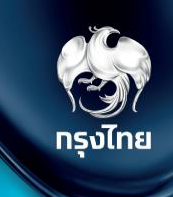

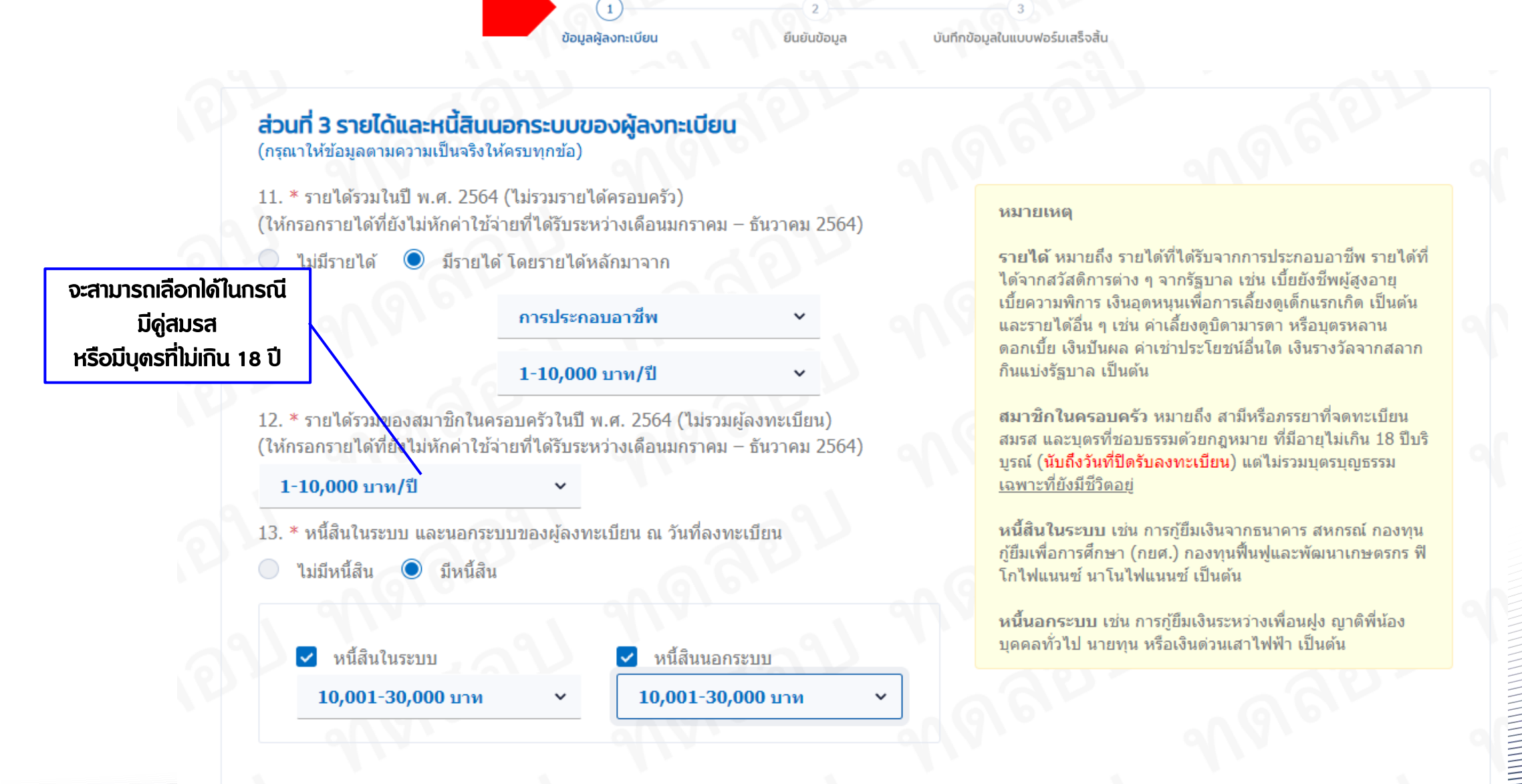

1

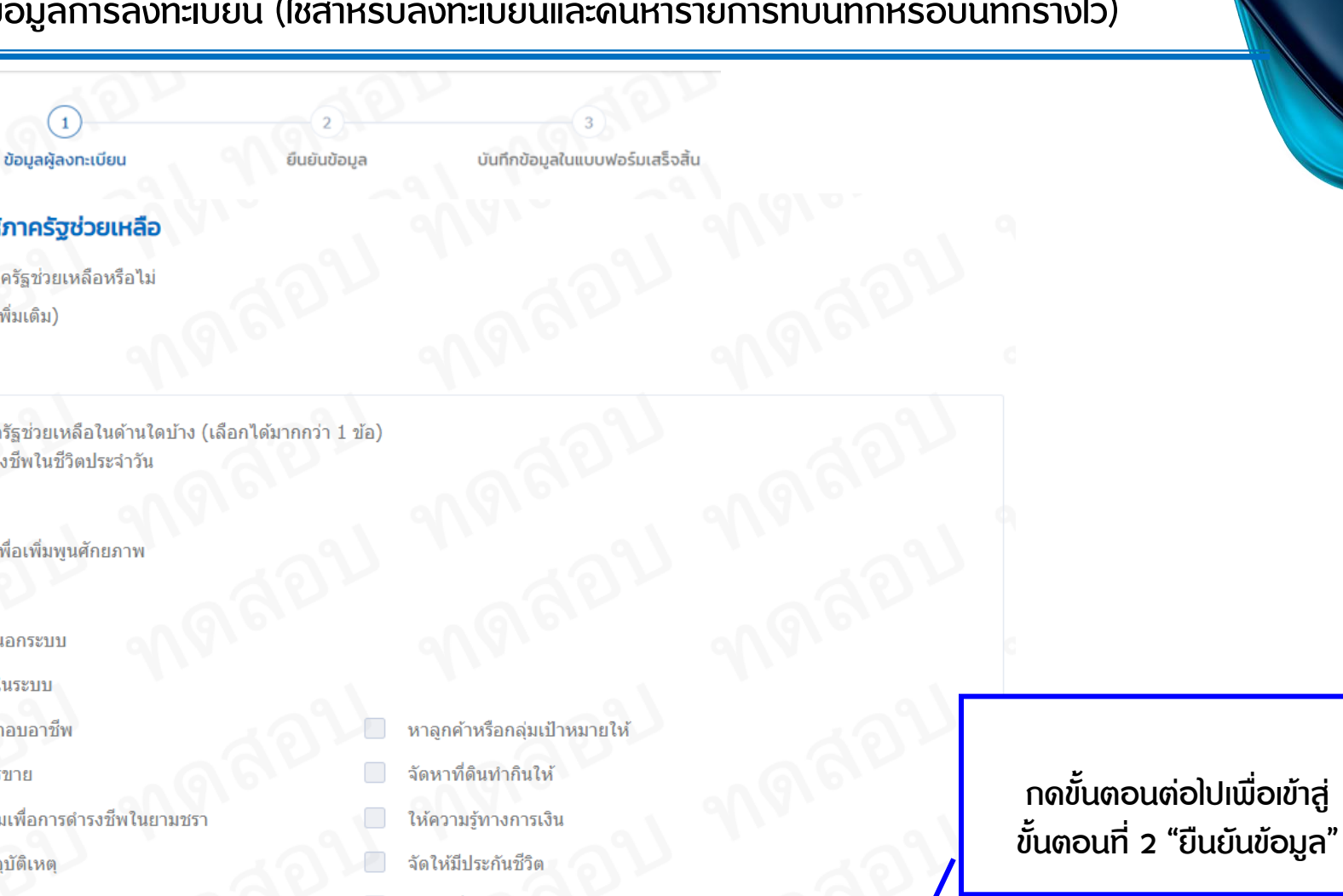

🕒 บันทึกร่าง

ขั้นตอนถัดไป

ส่วนที่ 4 ความต้องการให้ภาครัฐช่วยเหลือ 14. \* ท่านมีความต้องการให้ภาครัฐช่วยเหลือหรือไม่ ต้องการ (โปรดระบุข้อมูลเพิ่มเติม) ไม่ต้องการ ท่านมีความต้องการให้ภาครัฐช่วยเหลือในด้านใดบ้าง (เลือกได้มากกว่า 1 ข้อ) ลดภาระค่าครองชีพในชีวิตประจำวัน หางานให้ ฝึกทักษะฝีมือเพื่อเพิ่มพูนศักยภาพ หาสินเชื่อให้ แก้ไขหนี้เงินกันอกระบบ แก้ไขหนี้เงินกู่ในระบบ  $\checkmark$ หาสถานที่ประกอบอาชีพ หาช่องทางการขาย ส่งเสริมการออมเพื่อการดำรงชีพในยามชรา จัดให้มีประกันอุบัติเหตุ จัดให้มีประกันสขภาพ จัดหาที่อยู่อาศัยให้ จัดหาเครื่องมือในการทำมาหากิน อื่น ๆ ระบุ

ยกเลิก

3 กรุงไทย

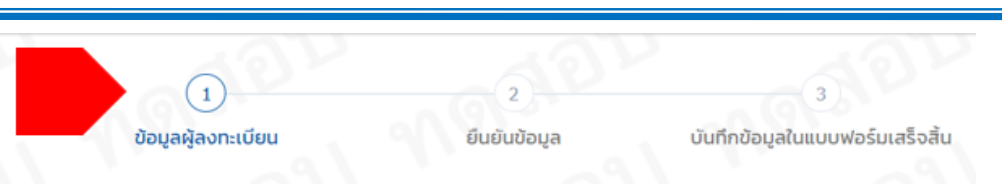

### กรณีระบุข้อมูลไม่ครบก้วน

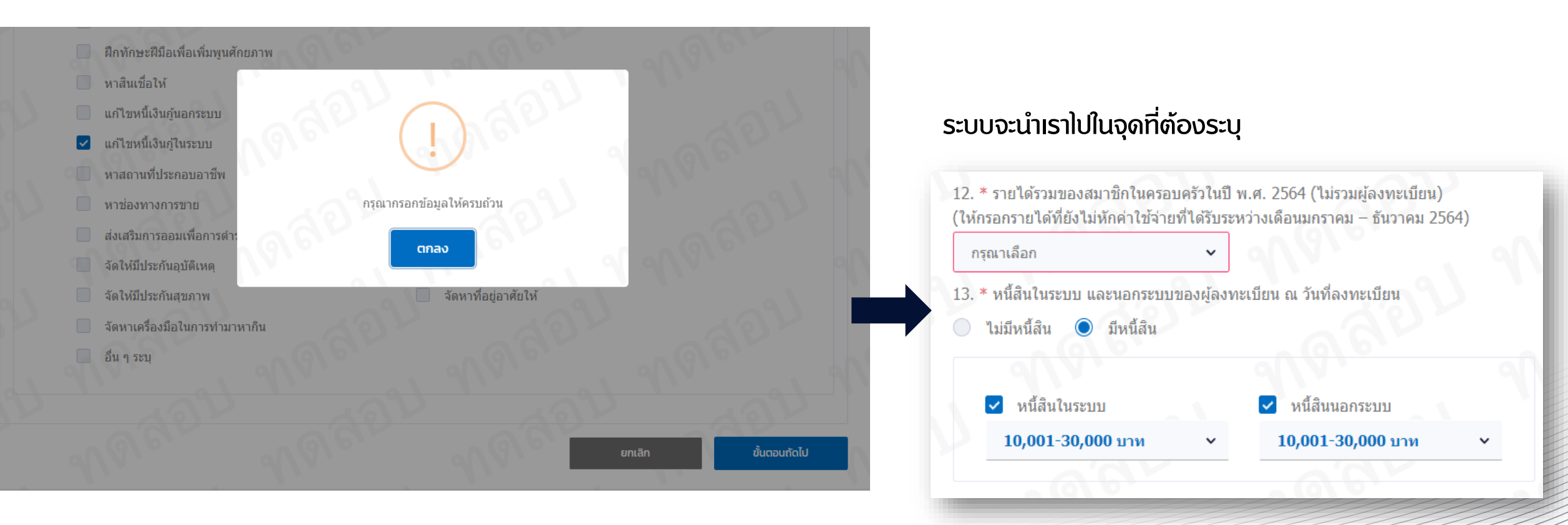

กรุงไทย

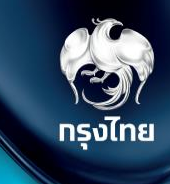

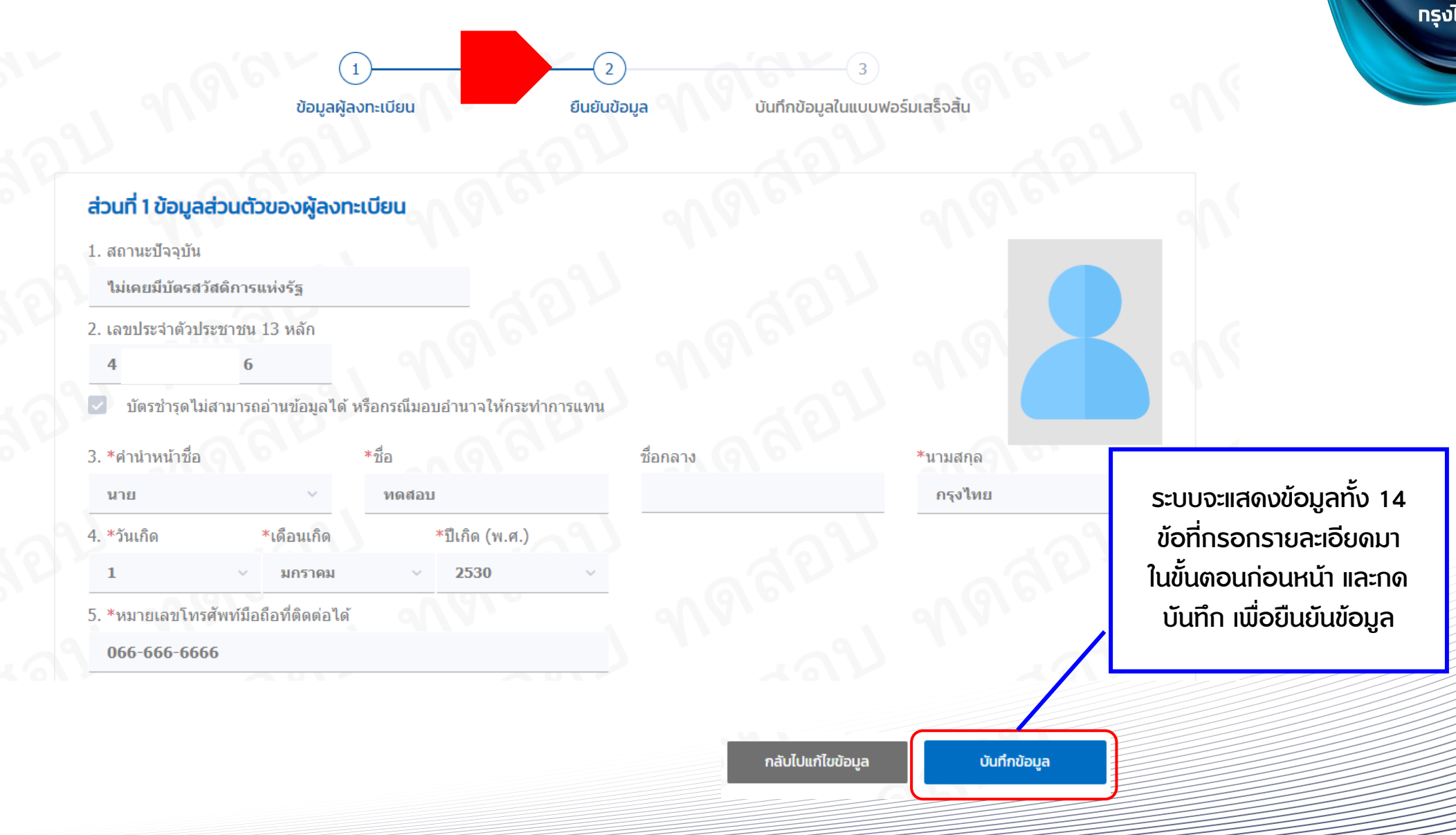

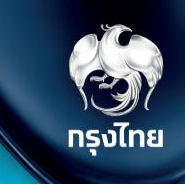

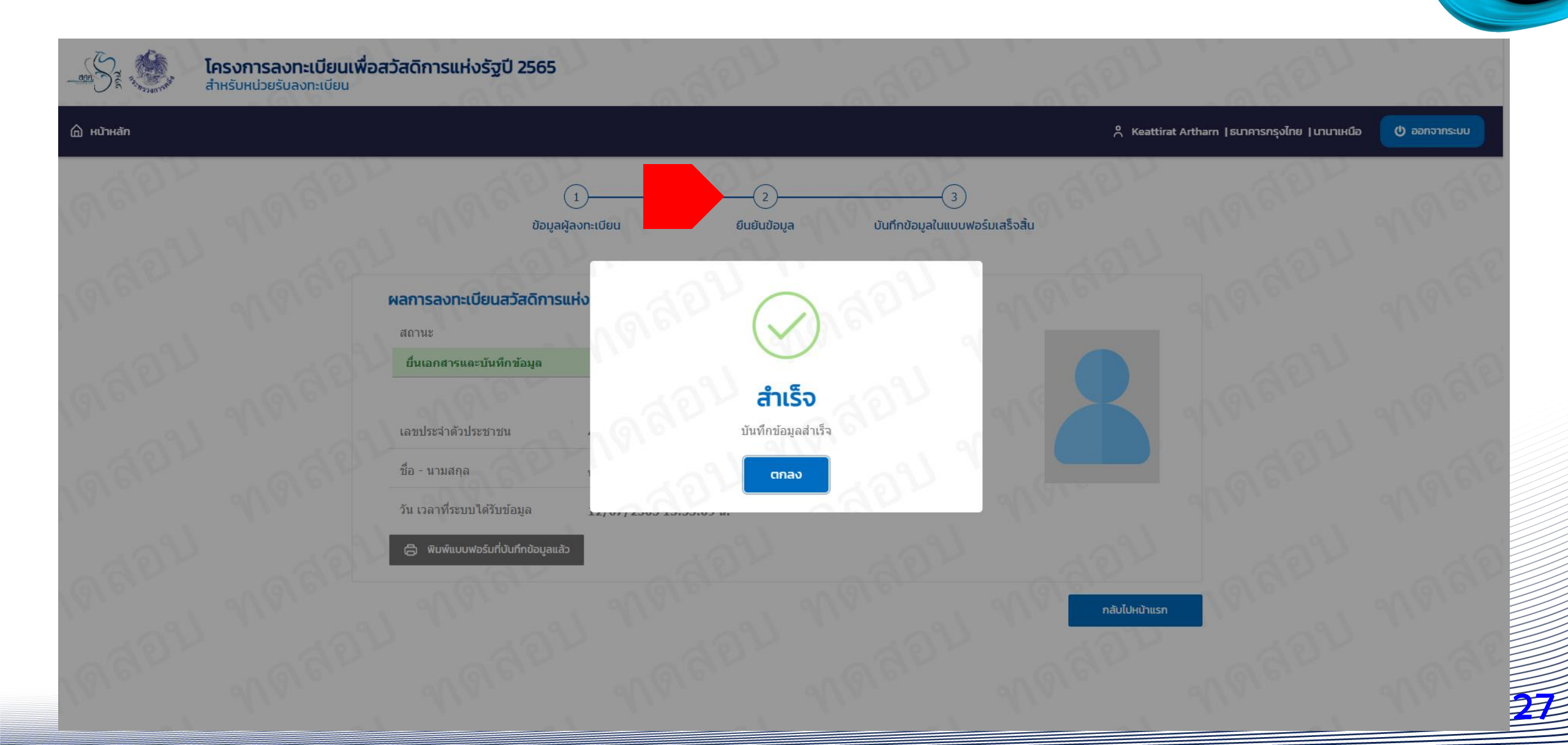

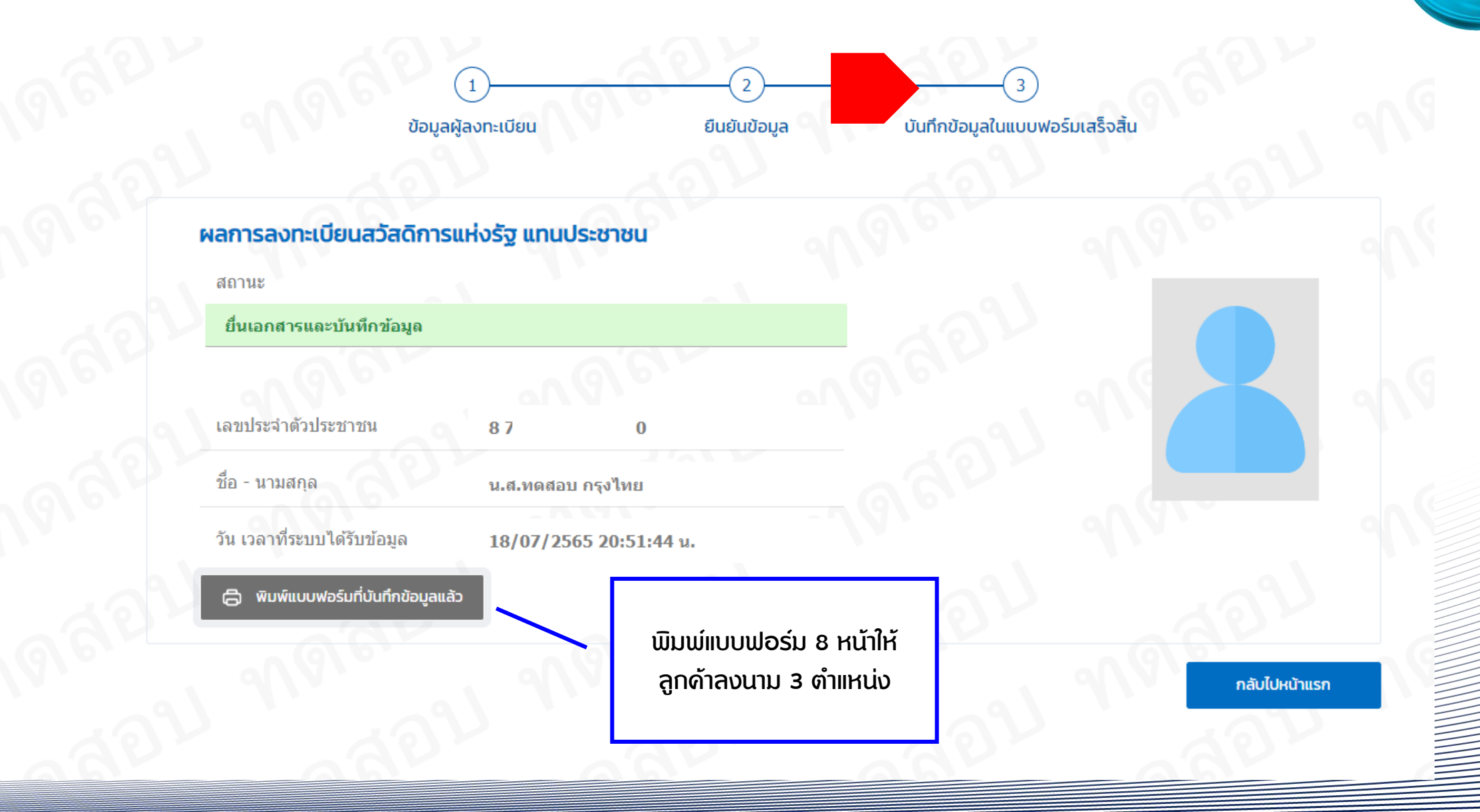

1 / 8

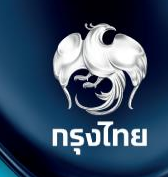

Ŧ

ē

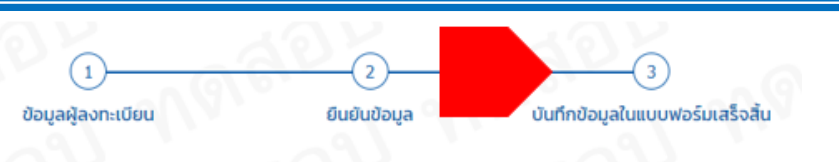

100%

+

#### ตัวอย่างเอกสารแบบฟอร์ม 8 หน้า

#### 

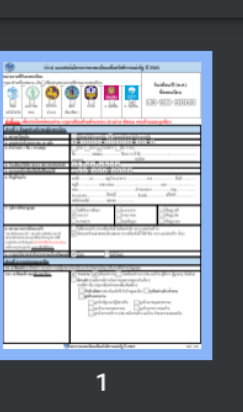

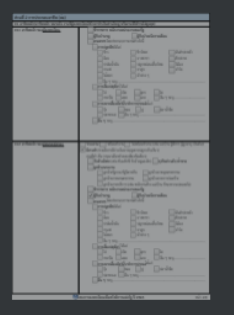

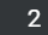

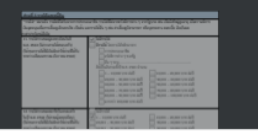

| (ร่าง) แบบฟอร์มโครงการลงทะเบียนเพื่อสวัสดิการแห่งรัฐ ปี 2565                                                              |                  |                    |                    |                     |                                 |                                        |                                 |  |
|----------------------------------------------------------------------------------------------------|------------------|--------------------|--------------------|---------------------|---------------------------------|----------------------------------------|---------------------------------|--|
| หน่วยงานที่รับลงทะเบียน<br>กรุณาทำเครื่องหมาย √ใน⊟เพื่อระบุหน่วยงานที่ท่านมาลงทะเบียน                                     |                  |                    |                    | วัน/เดือน/ปี (พ.ศ.) |                                 |                                        |                                 |  |
| สนง.<br>คลังจังหวัด                                                                                                    | สนง. เขต<br>กทม. | ที่ว่าการ<br>อำเภอ | สนง.<br>เมืองพัทยา | 5.n.ส.              | ອ້ອນສີບ<br>ອ້ອນສີບ<br>ຣ. ອອນສີນ | หามาร์<br>Krungthai<br>มี<br>พี่<br>พี | ที่ลงทะเบียน<br>18 / 0 7 / 2565 |  |
| <u>คำชี้แจง</u> เพื่อประโยชน์ของท่าน กรุณาเขียนด้วยตัวบรรจง อ่านง่าย ชัดเจน ครบถ้วนและถูกต้อง                             |                  |                    |                    |                     |                                 |                                        |                                 |  |
| ส่วนที่ 1 ข้อมูลส่วนตัวของผู้ลงทะเบียน                                                                                    |                  |                    |                    |                     |                                 |                                        |                                 |  |
| 1. สถานะปัจจุบัน 📃 มีบัตรสวัสดิการแห่งรัฐ 📝 ไม่เคยมีบัตรสวัสดิการแห่งรัฐ                                                  |                  |                    |                    |                     |                                 |                                        |                                 |  |
| 2. เลขประจำตัวประชาชน 13 หลัก     8 –       3. คำนำหน้า / ชื่อ / นามสกุล     นาย นาง ✔ นางสาว อื่น ๆ ระบุ       ชื่อทดสอบ |                  |                    |                    | - 0                 |                                 |                                        |                                 |  |
| 4. วัน/เดือน/ปีเกิด (พ.ศ.) เช่น 25/05/2525 01/02/2510                                                                     |                  |                    |                    |                     |                                 |                                        |                                 |  |
| <ol> <li>1. ที่อยู่ปัจจุบัน</li> </ol>                                                                                    |                  |                    | เลขที่             | เลขที่              |                                 |                                        |                                 |  |
|                                                                                                    |                  |                    | หมู่ที่<br>ถนน     |                     | รอก/ซอย<br>-                    | ตำบ                                    |                                 |  |

**()** 

ยืนยันข้อมล

ข้อมูลผู้ลงทะเบียน

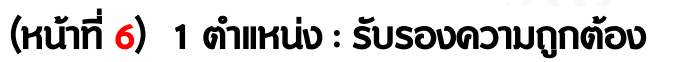

#### <u>ส่วนที่ 7 การรับรองความถูกต<sup>้</sup>อง</u>

(กรุณาตรวจสอบข้อมูลข้างต้นให้รอบคอบ และลงลายมือชื่อให้ครบตาม จำนวนสมาชิกในส่วนที่ 5 หน้า 5)

#### <u>การรับรองความถูกต้องของผู้ลงทะเบียน</u>

ข้าพเจ้าขอรับรองว่าข้อมูลข้างต้นและลายมือชื่อของสมาซิกในครอบครัวในส่วนการยินยอมให้ เปิดเผยและตรวจสอบข้อมูลส่วนบุคคลของข้าพเจ้าและสมาซิกในครอบครัวของข้าพเจ้าถูกต้อง และเป็นความเป็นจริงทุกประการ อีกทั้ง ขอรับรองว่าเป็นผู้มีคุณสมบัติตามที่โครงการ ลงทะเบียนเพื่อสวัสติการแห่งรัฐกำหนด หากข้าพเจ้าให้ข้อมูลกับหน่วยงานของรัฐเป็นเท็จ ข้าพเจ้ายินยอมให้ตัดสิทธิ ระงับสวัสติการ หรือประโยชน์อื่น ๆ รวมทั้งคืนเงินที่ได้ใช้จ่ายไป พร้อมตอกเบี้ยทันที หรือดำเนินการอื่นใดตามที่กระทรวงการคลังพิจารณาเห็นสมควร และ หากพบว่ามีการปลอมแปลงลายมือชื่อของสมาชิกในครอบครัวในแบบฟอร์มลงทะเบียนข้าพเจ้า ยินยอมให้ดำเนินคดีตามกฎหมาย

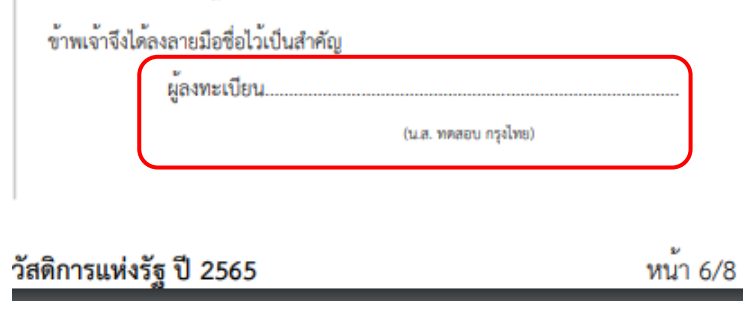

#### (หน้าที่ 7) 2 ตำแหน่ง : การเปิดเผยและตรวจสอบข้อมูล & NCB

#### <u>ส่วนที่ 8 การยินยอมให้เปิดเผยและตรวจสอบข้อมูล</u>

บันทึกข้อมลในแบบฟอร์มเสร็จสิ้น

#### <u>การยินยอมให้เปิดเผยและตรวจสอบข้อมูลส่วนบุคคลของผู้ลงทะเบียนและสมาชิกในครอบครัว</u>

เพื่อประโอชน์ในการตรวจสอบคุณสมบัติและข้อมูลการเข้าร่วมโครงการลงทะเบียนเพื่อสวัสดีการแห่งรัฐ (โครงการฯ) ตลอดจนเพื่อประโอชน์ในการออกแบบนโยบาย มาตรการ และสวัสดีการต่าง ๆ อันเป็นประโยชน์ต่อ สู่ที่ผ่านการตรวจสอบคุณสมบัติ และเพื่อประโยชน์ในการคูแลและให้ความช่วยเหลือผู้มีบัตรสวัสดิการแห่งรัฐตลอดระยะเวลาดำเนินโครงการฯ

ข้าพเจ้าและสมาชิกในครอบครัวข้าพเจ้า ตกลงให้ความยินยอม ดังต่อไปนี้โดยครบถ้วนทุกข้อ

(1) ยินยอมให้กระทรวงการคลังเก็บรวบรวม ใช้ และเปิดเผยข้อมูลส่วนบุคคลของข้าพเจ้าและสมาชิกในครอบครัวข้าพเจ้าแก่หน่วยงานดังต่อไปนี้ ได้ทุกเมื่อ

(1.1) หน่วยงานของรัฐที่เกี่ยวข้องกับโครงการฯ ตามที่คณะกรรมการประชารัฐสวัสดิการเพื่อเศรษฐกิจฐานรากและสังคมกำหนด

(1.2) ธนาคารแห่งประเทศไทย สถาบันการเงิน สถาบันการเงินเฉพาะกิจ บริษัท ข้อมูลเครดิตแห่งชาติ จำกัด และบริษัท ศูนย์รับฝากหลักทรัพย์ (ประเทศไทย) จำกัด

(2) ยินขอมให้หน่วยงานตามที่ระบุไว้ในช้อ (1.1) และ (1.2) ตรวจสอบและเปิดเผยข้อมูลส่วนบุคคลของข้าทเจ้าและสมาชิกในครอบครัวข้าทเจ้าแก่กระทรวงการคลัง และยินขอมให้หน่วยงานตามที่ระบุไว้ในช้อ (1.1) และ (1.2) เก็บรวบรวมข้อมูลส่วนบุคคลของข้าทเจ้าและสมาชิกในครอบครัวข้าทเจ้าแต่อประโยชน์ในการดำเนินโครงการฯ ตลอดจมยินขอมให้กระทรวงการคลังเก็บรวบรวมและใช้ข้อมูลส่วนบุคคลของข้าทเจ้าและสมาชิกในครอบครัว ข้าทเจ้าที่ได้รับจากการเปิดแยของหน่วยงานดังกล่าวได้ชุกเมื่อ

(3) ยินออมไห้กระทรวงการคลังซึ่งเป็นผู้ควบคุนข้อมูลส่วนบุคคลของข้าพเจ้าและสมาชิกในครอบครัวข้าพเจ้า เก็บรวบรวม ใช้ และเปิดเผยข้อมูลส่วนบุคคลดังกล่าวที่ได้รับจากการตารเขอบ และเปิดเผยขามข้อ (2) แต่ไม่รวมถึงข้อมูลที่ได้รับจาก บริษัท ข้อมูลเครดิตแห่งขาติ จำกัด หรือที่ได้รับจากหน่วยงานของรัฐที่เกี่ยวข้องกับการดำเนินการบัตรสรัสดิการแห่งรัฐตามข้อ (6) แก่บุคคลและหน่วยงานดังต่อไปนี้ ได้ทกเมื่อ

(3.1) บุคคลซึ่งเป็นผู้ดูแลผู้มีบัตรสวัสดีการแห่งรัฐ (Account Officer: AO)

(3.2) หน่วยงานของรัฐอื่น ๆ เพื่อประโยชน์ในการดำเนินมาตรการของรัฐหรือเพื่อประโยชน์ในการบริหารราชการแผ่นดินในอนาคต

(4) กรณีที่หน่วยงานของรัฐได้รับข้อมูล เอกสาร หรือหลักฐานของข้าพเจ้าหรือเหมาชิกในครอบครัวข้าพเจ้าเพิ่มเสิมในอนาคต เช่น การนำส่งข้อมูลเพิ่มเติม หรือการยิ่นอุทธรณ์ เป็นต้น ข้าพเจ้าและเหมาชิกในครอบครัว ข้าพเจ้ายินออมให้หน่วยงานที่เกี่ยวข้องคำเนินการตามข้อ (1) (2) และ (3) ได้ ทั้งนี้ เพื่อประโยชน์ของผู้ลงทะเบียน

(5) ยินออมให้หน่วยงานของรัฐที่เกี่ยวข้องกับโครงการฯ นำข้อมูลในบัตรประจำตัวประชาชนและฐานทะเบียนราษฎร์ หรือมภาพใบหน้าของข้าพจ้าไปใช้เพื่อประโยชน์ในการยืนอันตัวตนและการจัดทำบัตรสวัสติการแห่งรัฐ (6) กรณีมีข้อมูลโด ๆ เกิดขึ้น หรือมีการบันทึกสืบเนื่องจากการออกหรือการใต้บัตรสวัสติการแห่งรัฐ เช่น ข้อมูลก็ยวกับการใช้บัตร หรือวงเวินที่ได้รับ เป็นต้น ข้าพเจ้ายินยอมให้หน่วยงานของรัฐที่เกี่ยวข้องกับ

การคำเนินการบัตรสรัสติการแห่งรัฐเก็บรวบรวม ไข้ และเป็ดแขข้อมูลดังกล่าวแก่กระทรวงการคลังซึ่งเป็นผู้ควบคุมข้อมูลส่วนบุคคลของข้าทเจ้า และแก่หน่วยงานของรัฐอื่น ๆ เพื่อประโยชน์ในการดำเนินมาตรการของรัฐหรือ เพื่อประโยชน์ในการบริหารราชการแผ่นดินในอนาคต

(7) ยินออมโห้กระทรวงการคลังและหน่วยงานตามที่ระบุไว้ในช้อ (1.1) และ (1.2) สามารถทบทวนทรวจสอบคุณสมบัติและข้อมูลส่วนบุคคลของข้าพเจ้าและสมาชิกในครอบครัวข้าพเจ้าตามข้อ (1) (2) และ (3) ได้ทุกเมื่อ ในระหว่างที่ข้าพเจ้าเป็นผู้มีบัตรสวัสดิการแห่งรัฐ ทั้งนี้ หากมีพฤติการณ์เปลี่ยนแปลงไป ข้าพเจ้าไข้การแห่งรัฐของข้าพเจ้าได้ทันที

ทั้งนี้ ให้ถือว่าชู่อบับและบรรคาสำเนา ภาพถ่าย ข้อมูลอิเล็กพรอนิกล์ หรือโพรสารที่ทำขึ้นจากหนังสือให้ความยินยอมฉบับนี้ เป็นหลักฐานในการให้ความยินยอมของข้าพเจ้าและสมาชิกในครอบครัวข้าพเจ้าค้วยเช่นเดียวกัน

ข้าพเจ้าและสมาชิกในครอบครัวจึงได้ลงลายมือชื่อไว้เป็นสำคัญ

| ผู้ลงทะเบียน<br>(น.ส. พดลอบ กรุงไทย) | สามี/ภรระ  |
|--------------------------------------|------------|
| บุตรคนที่1                           | บุตรคนที่2 |

สามี/กรรยา..... (นาย ทดลอบ คู่สมรล)

<u>ความยินยอมให้ตรวจสอบข้อมูลกับ บริษัท ข้อมูลเครดิตแห่งชาติ จำกัด</u>

อยู่ระหว่างเสนอคณะกรรมการคุ้มครองข้อมูลเครดิต พิจารณา

ข้าพเจ้าจึงได้ลงลายมือชื่อไว้เป็นสำคัญ

ผู้ลงทะเบียน.....

(น.ส. ทดสอบ กรุงไทย)

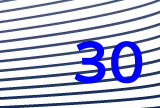

กรงไทย

👹โครงการลงทะเบียนเพื่อสวัสดิการแห่งรัฐ ปี 2565

หนา 7/8

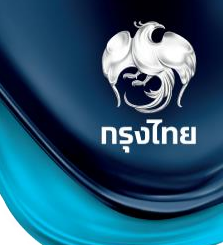

3E

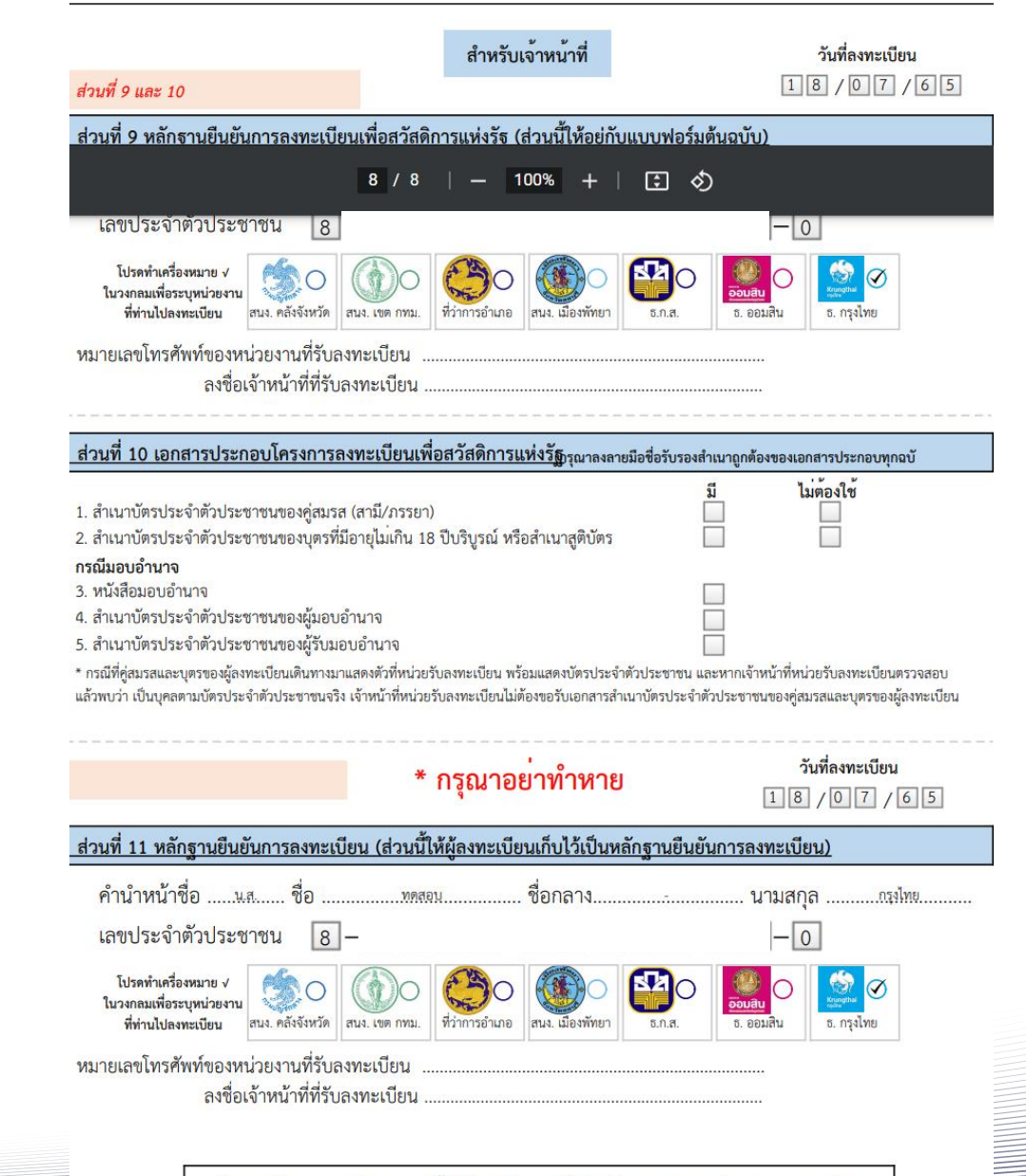

ส่วนที่ 9 -10 สำหรับเจ้าหน้าที่ ลงนามและตรวจสอบเอกสาร ส่วนที่ 11 เจ้าหน้าที่ลงนามและให้ผู้ลงทะเบียนเก็บไว้เป็นหลักฐาน

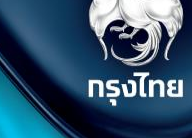

# การอัปโหลดเอกสาร

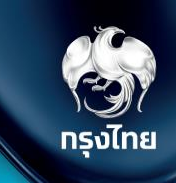

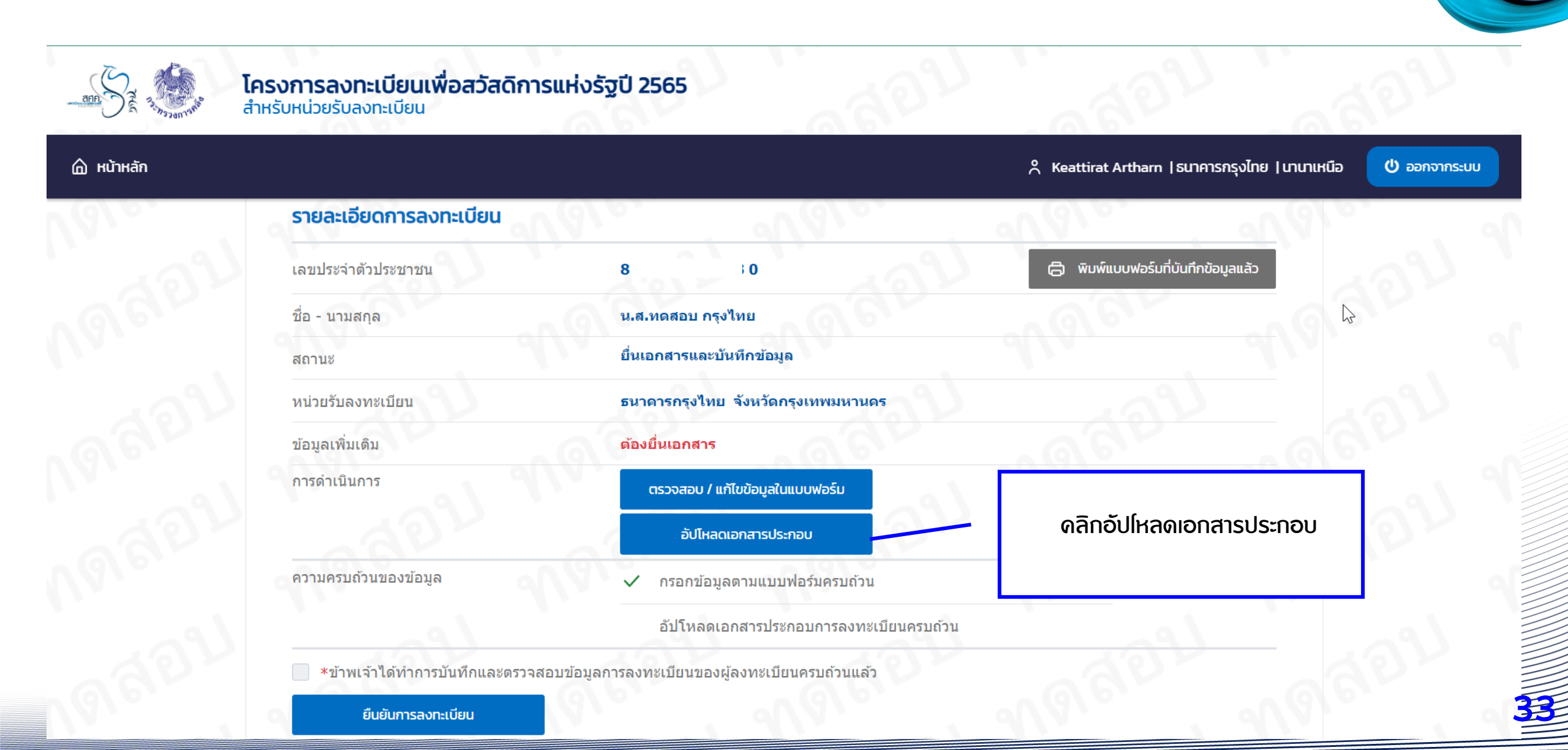

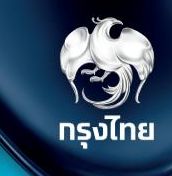

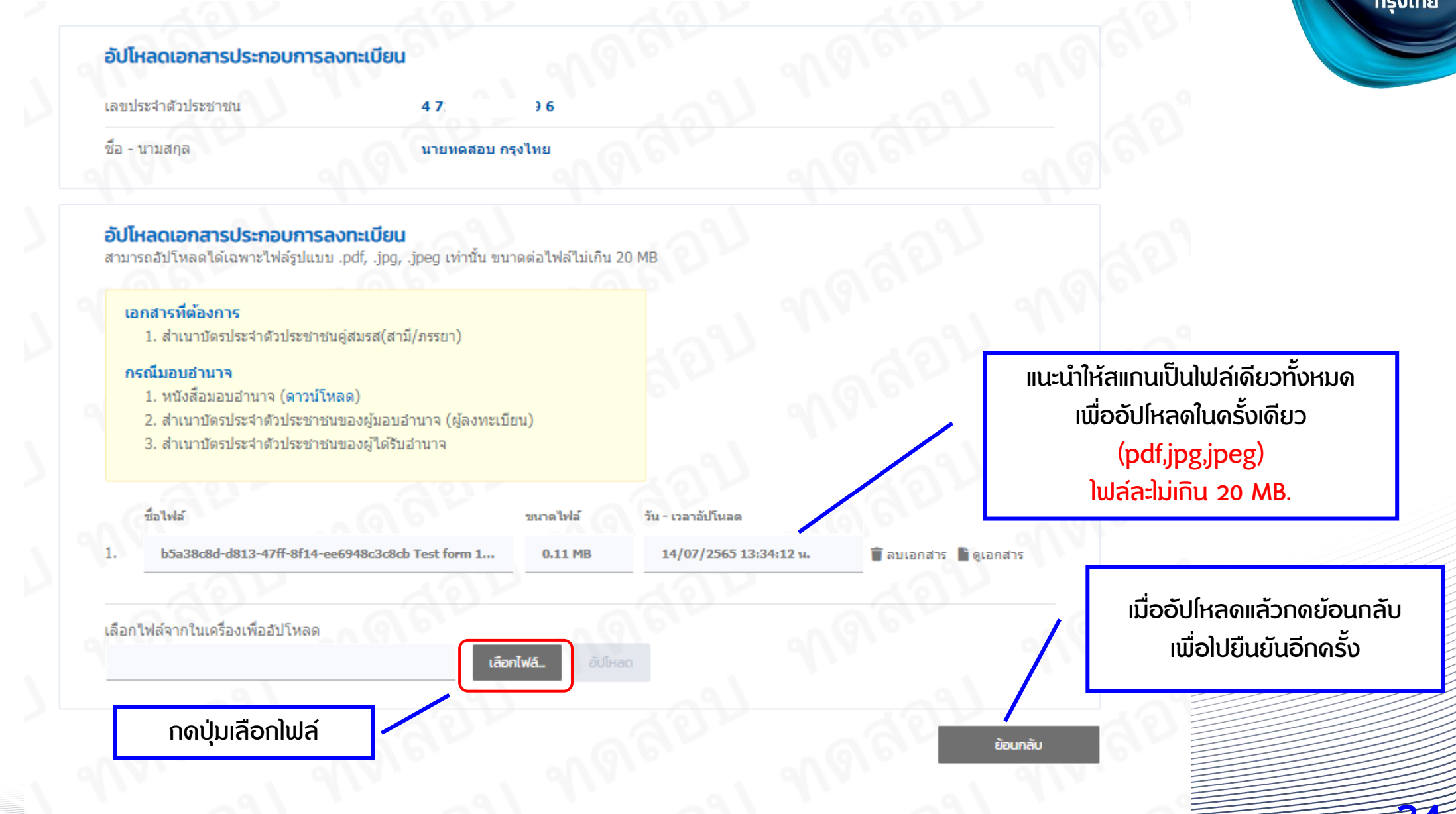

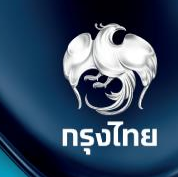

🛈 ออกจากระบบ

้ติ๊กถูก และกดยืนยันการลงทะเบียน

(หลังจากนี้จะไม่สามารถแก้ไขข้อมูลได้)

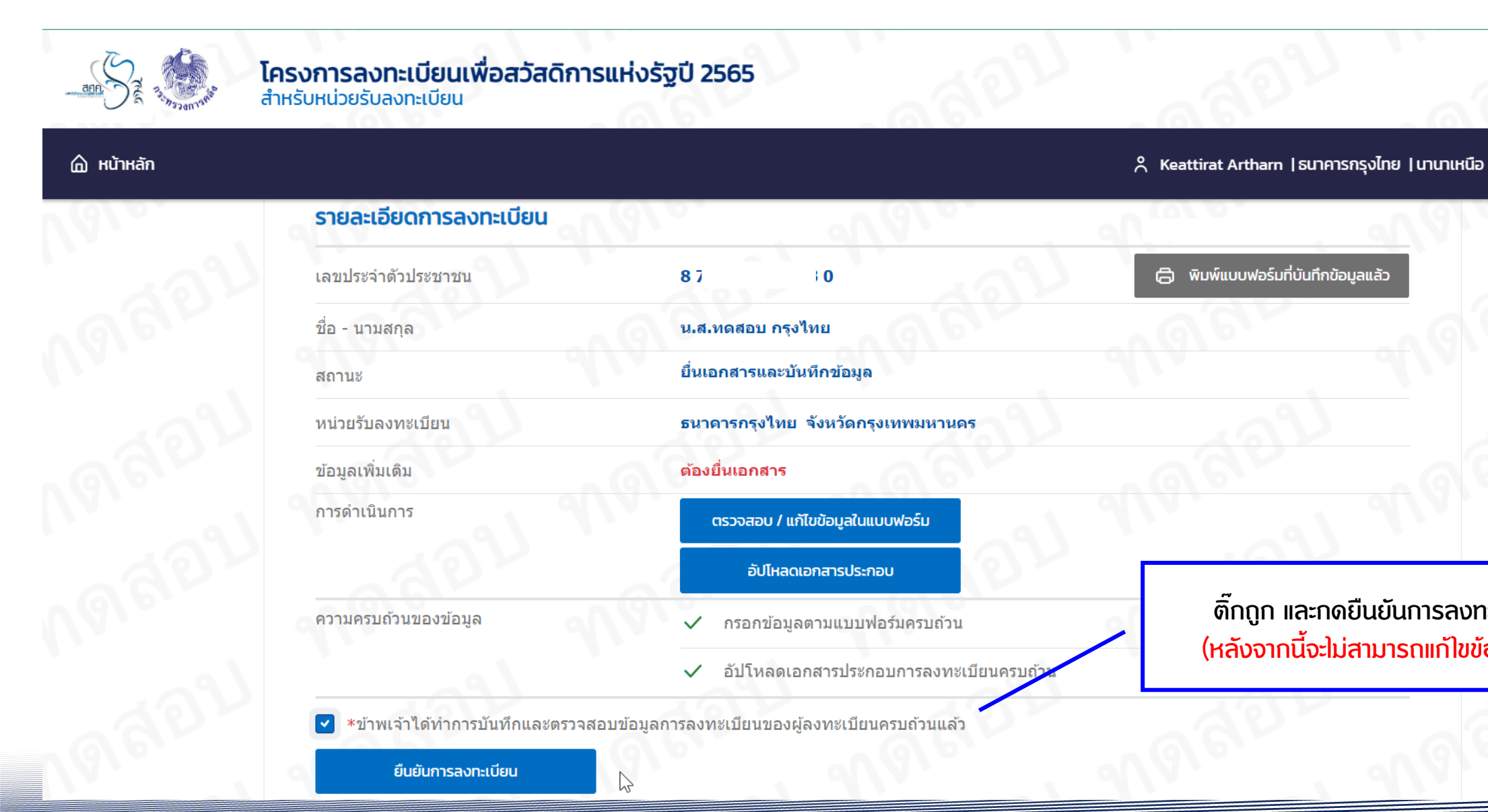

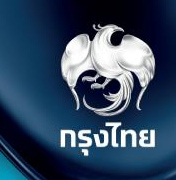

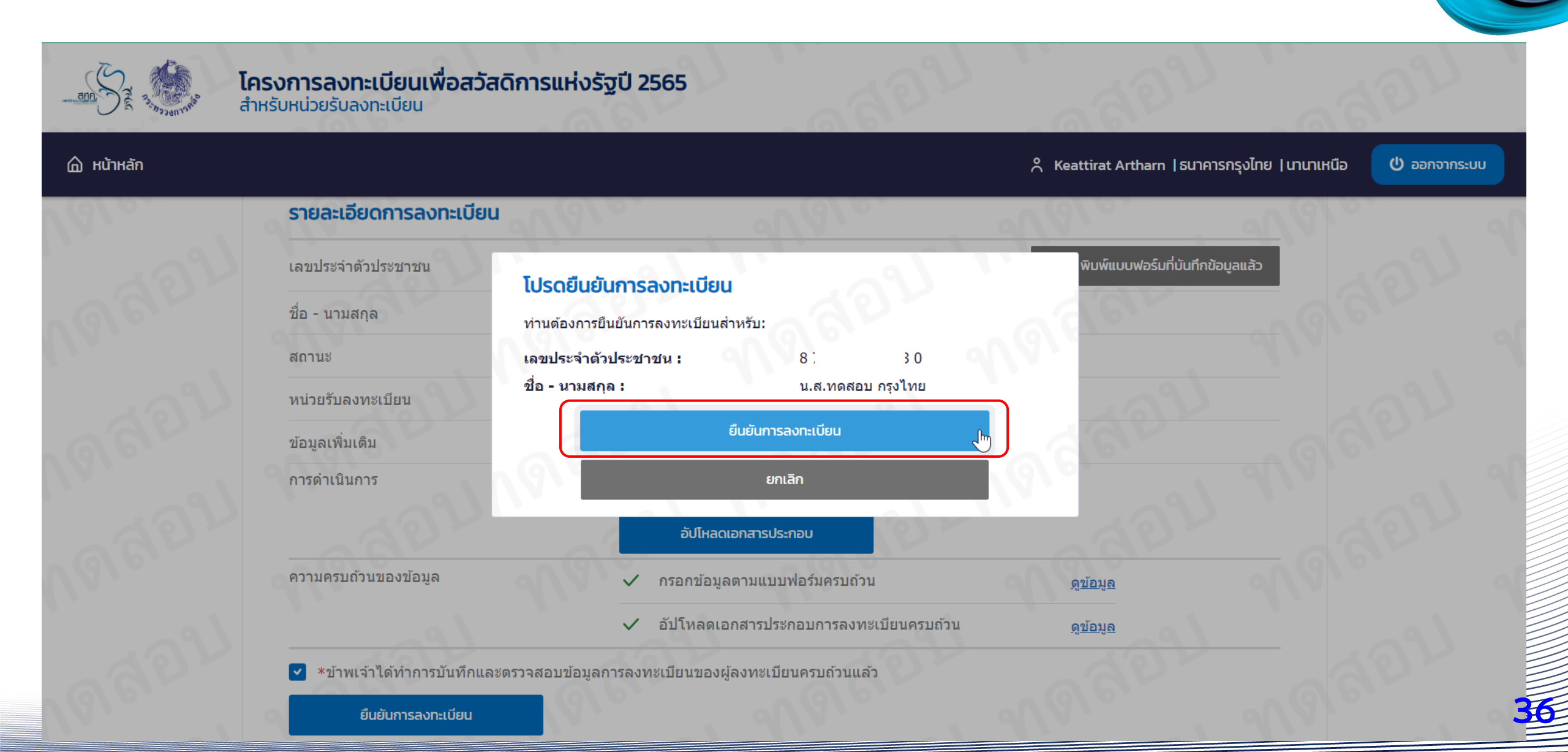

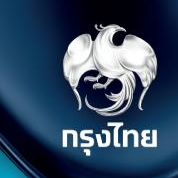

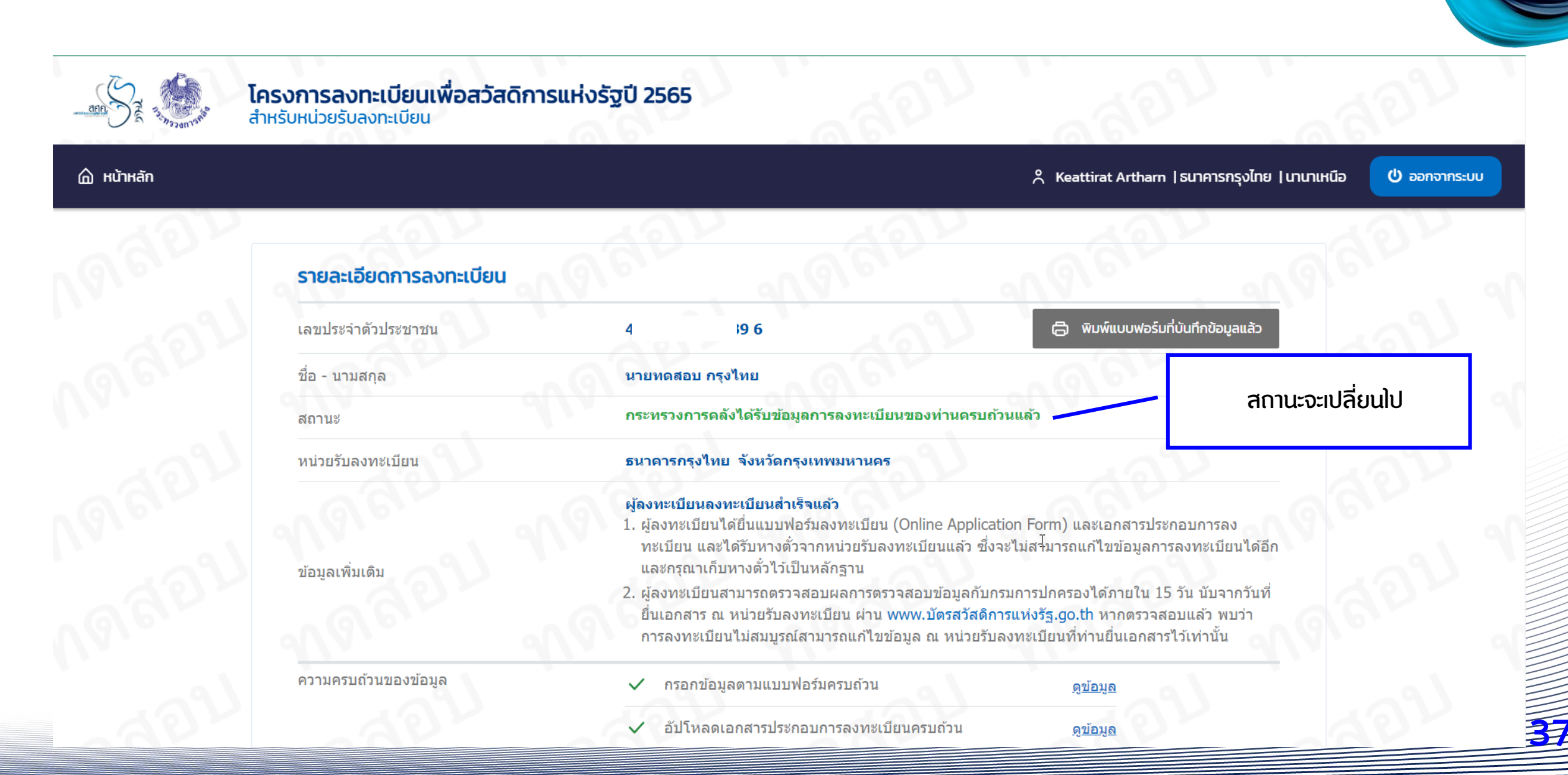

**2. เมนูการใช้งานหลักระบบลงทะเบียน** : เมนู ด้นหาข้อมูลการลงทะเบียน (ใช้สำหรับลงทะเบียนและด้นหารายการที่บันทึกหรือบันทึกร่างไว้) I กรุงไทย ระบบจะบันทึกประวัติการ ทำรายการของ ผู้ลงทะเบียนรายนั้นไว้ ประวัติการทำรายการ ด้านล่าง วันและเวลาที่ทำรายการ ลำดับที่ กิจกรรม ผู้ทำรายก บันทึกข้อมูล Keattirat Artharn/นานาเม 12/07/2565 15:55:09 u. 1 12/07/2565 15:55:11 u. เก็บรูปจากบัตรประชาชน Keattirat Artharn/นานาเง 2 บันทึกข้อมูล Keattirat Artharn/นานาเม 3 14/07/2565 13:31:32 u. อัปโหลดเอกสาร b5a38c8d-d813-47ff-8f14-ee6948c3c8cb Test form 120722.pdf 14/07/2565 13:34:12 u. Keattirat Ar 4 บันทึกข้อมูล Keattirat Artharn/นานาเง 5 14/07/2565 13:36:45 u. ยืนยันการลงทะเบียน ส่าเร็จ Keattirat Artharn/นานาเง 14/07/2565 13:37:36 u. 6 ย้อนกลับ

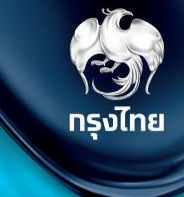

# เมนู ตารางงานรอบันทึก

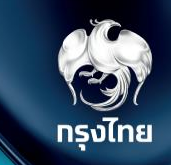

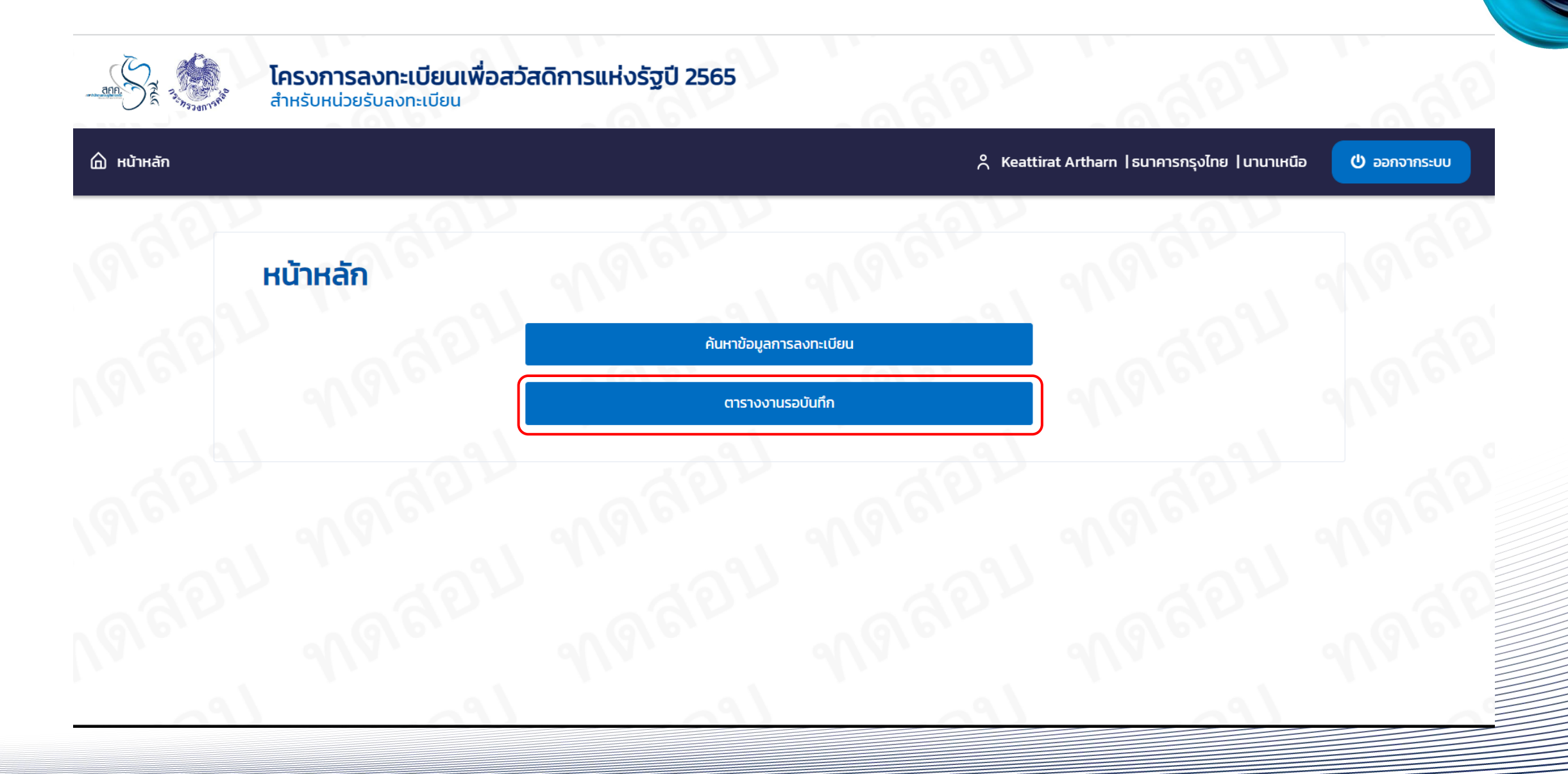

(2) กรุงไทย

41

สามารถเลือกงานที่ทำด้างไว้จากเมนูนี้ได้ หรือ ด้นหากจากเมนู ด้นหาข้อมูลการลงทะเบียน ก็ได้

| าารางงานร | เรางงานรอบันทึก |         | ดนหากจากเมนู ดนหาขอมูลการลงเ  |      |                        |
|-----------|-----------------|---------|-------------------------------|------|------------------------|
| ลำดับที่  | เลขที่บัตร      | ประชาชน | ชื่อ-นามสกุล                  |      |                        |
| 1         | 8 4             | 4       | นาง ไม่โสด คนใหม่ ทดสอบ       | ใหม่ | 20/04/2565 09:23:38 u. |
| 2         | 1 5             | 4       | นาย คนที่ มาจาก พรีรีจิสเตอร์ | ใหม่ | 20/04/2565 10:50:10 u. |
| 3         | 1 5             | 0       | นาง ฟหด ฟหดฟหด                | ใหม่ | 20/04/2565 11:59:05 u. |
| 4         | 1 2             | 6       | นาย หห ดด ฟฟฟ                 | ใหม่ | 20/04/2565 14:03:35 u. |
|           |                 |         |                               |      |                        |
| 22        | 15              | 3 7     | นาย หฟดฟห ฟหด หฟด             | ใหม่ | 25/04/2565 14:51:46 u. |
| 23        | 5 5             | 5 1     | นาย พพ พ                      | ใหม่ | 26/04/2565 00:37:35 u. |
| 24        | 6 2             | 2 9     | นาง เทส เทส                   | ใหม่ | 26/04/2565 09:45:13 u. |
| 25        | 4 4             | 5 6     | นาย ฟฟ หห ฟฟ                  | ใหม่ | 26/04/2565 13:34:28 u. |
|           |                 |         | « < 1 2 3 4 > »               |      |                        |
|           |                 |         |                               |      | ย้อนกลับ               |

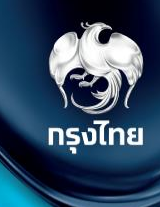

# FAQ

42

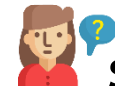

ระยะเวลา เปิด–ปิด ระบบการลงทะเบียน ระบบดีย์ได้ตั้งแต่ 06.00 น. - 23.00 น.

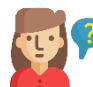

ตอนมาลงทะเบียนต้องนำบัตรประชาชนตัวจริงมาด้วยหรือไม่

- ผู้ลงทะเบียนต้องนำบัตรประชาชนตัวจริงมาแสดงเท่านั้น
- - บัตรประชาชนหมดอายุ สามารถใช้ได้ถึงวันที่ 31/12/2565

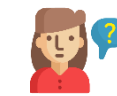

ที่ ที่ พายาย เป็น เมือง มีให้ประชาชนดาวน์ใหลดได้ที่ใหนบ้าง สามารถดาวน์ไหลดแบบฟอร์มได้ที่หน้าเว็บไซต์ไดรงการ

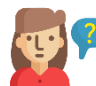

ีชิ้าสมาชิกในครอบครัวเฉพาะคู่สมรส บุตร เท่านั้น หรือว่ารวมพ่อ แม่ พี่ น้อง ด้วยหรือไม่

นิยามครอบครัวของโครงการ เฉพาะคู่สมรสที่จดทะเบียนสมรส และบุตรที่อายุไม่เกิน 18 ปีเท่านั้น

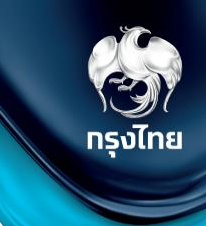

**W?** 

🕐 กรณีครอบครัวเดียวกัน สามี และ ภรรยา ต้องแยกกรอกแบบฟอร์มของตนเอง และได้รับสิทธิ์เป็นคนละสิทธิ์ ใช่หรือไม่

กรณีประสงค์ขอรับสิทธิทั้งคู่ ต้องแยกแบบฟอร์มลงทะเบียนคนละ 1 ชุด แต่จะได้สิทธิทั้งคู่หรือไม่นั้น ขึ้นอยู่กับหลักเกณฑ์ของโครงการ

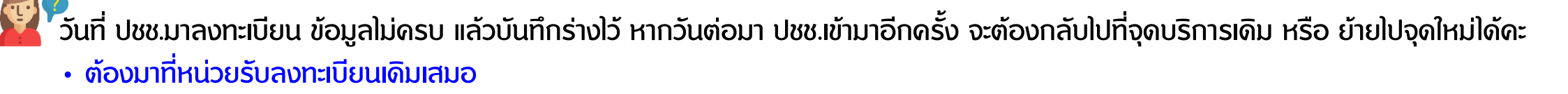

🗭 กรณีรายการบันทึกร่าง สามารถเรียกดูข้อมูลภายในสาขา จากข้อมูลที่บันทึกร่างไว้แล้ว ได้หรือไม่

• พนักงานในสาขาเดียวกัน สามารถเรียกดูข้อมูลงานในบันทึกร่างได้เหมือนกัน

้ การประกาศผลทุกวันตุกร์กัดไป เป็นการประกาศว่าได้รับสิทธิ์เป็นผู้กือบัตรสวัสดิการแห่งรัฐเลย หรือเป็นการประกาศว่าลงทะเบียนสำเร็จที่ต้องรอ การตรวจสอบจากหน่วยงานอื่นๆ ที่เกี่ยวข้องอีกทีและประกาศผลท้ายสุดช่วงเดือน ธ.ค. 65 อีกครั้ง

 ทุกวันตุกร์กัดไปหลังจากลงทะบียน จะเป็นการประกาศผลการตรวจสอบสถานะบุคคลเท่านั้น หากผ่านการตรวจสอบสถานะบุคคลแล้วต้องรอ ตรวจสอบคุณสมบัติต่อไป แล้วจึงประกาศผลผู้ได้รับสิทธิ

กรณีลงทะเบียนที่จุดลงทะเบียน ต้องพิมพ์ 8 หน้าจากระบบหรือไม่

- กรณีลงทะเบียนที่จุดลงทะเบียน มี 2 กรณี
- 1. ถ้าแจกแบบฟอร์มให้กรอกก่อนแล้ว ไม่ต้องพิมพ์ให้ใช้แบบฟอร์มที่กรอก แนบเข้าระบบได้เลย โดยต้องมีการลงนามให้ครบก้วน
- 2. ถ้าที่จุดไม่ได้ให้กรอกข้อมูลมาก่อน หลังจากบันทึกข้อมูลแล้ว ต้องพิมพ์ฟอร์มออกมาให้ลงนามด้วย ก่อนสแกนเข้าระบบต่อไป

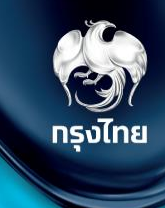

# Q & A

45